# ASA 8.3 及更高版本:使用带CLI和ASDM的可下 载ACL的VPN访问的RADIUS授权(ACS 5.x)配置 示例

# 目录

简介 先决条件 要求 使用的组件 规则 背景信息 配置 网络图 配置远程访问VPN(IPsec) 使用CLI配置ASA 为适用于个人用户的可下载 ACL 配置 ACS 为适用于组的可下载 ACL 配置 ACS 为网络设备组的可下载ACL配置ACS 为用户组配置 IETF RADIUS 设置 Cisco VPN 客户端配置 验证 显示 Crypto 命令 适用于用户/组的可下载 ACL Filter-Id ACL 故障排除 清除安全关联 故障排除命令 相关信息

# <u>简介</u>

本文档将说明如何配置安全设备针对网络访问对用户进行身份验证。由于您可以隐式启用 RADIUS授权,因此本文档不包含有关安全设备上RADIUS授权配置的信息。本部分提供的是有关安 全设备如何处理从 RADIUS 服务器接收的访问列表信息的信息。

可以将 RADIUS 服务器配置为下载访问列表到安全设备或在身份验证时下载访问列表名称。用户获 得授权仅可执行用户特定访问列表中所允许的操作。

当您使用思科安全访问控制服务器(ACS)为每个用户提供适当的访问列表时,可下载的访问列表是 最可扩展的方式。有关可下载访问列表功能和 Cisco Secure ACS 的详细信息,请参阅<u>将 RADIUS</u> 服务器配置为发送可下载访问控制列表和可下载 IP ACL。

请参阅<u>ASA/PIX 8.x:使用带CLI和ASDM的可下载ACL的网络访问的RADIUS授权(ACS)配置示例</u> ,用于8.2版及更低版本的Cisco ASA上的相同配置。

# <u>先决条件</u>

#### <u>要求</u>

本文档假设自适应安全设备(ASA)已完全运行,且已配置为允许思科自适应安全设备管理器 (ASDM)或CLI进行配置更改。

注意:请参阅<u>允许ASDM的HTTPS访问</u>,以便允许ASDM或安全外壳(SSH)远程配置设备。

#### <u>使用的组件</u>

本文档中的信息基于以下软件和硬件版本:

- Cisco ASA软件版本8.3及更高版本
- Cisco ASDM版本6.3及更高版本
- Cisco VPN客户端5.x版及更高版本
- 思科安全ACS 5.x

本文档中的信息都是基于特定实验室环境中的设备编写的。本文档中使用的所有设备最初均采用原 始(默认)配置。如果您使用的是真实网络,请确保您已经了解所有命令的潜在影响。

#### 规则

有关文档规则的详细信息,请参阅 Cisco 技术提示规则。

# <u>背景信息</u>

您可以使用可下载的IP ACL来创建可应用于许多用户或用户组的ACL定义集。这些 ACL 定义集称 为 ACL 内容。

可下载 IP ACL 的运行方式如下:

- 1. 当ACS授予用户网络访问权限时,ACS将确定是否将可下载的IP ACL分配给结果部分的授权 配置文件。
- 2. 如果ACS找到分配给授权配置文件的可下载IP ACL,ACS会发送一个属性(作为用户会话的一部分,在RADIUS access-accept数据包中),指定命名ACL和命名ACL的版本。
- 如果AAA客户端响应其缓存中没有当前版本的ACL(即,ACL是新的或已更改),则ACS会将 ACL(新的或已更新的)发送到设备。

可下载 IP ACL 是每个用户或用户组的 RADIUS Cisco cisco-av-pair 属性 [26/9/1] 中的替代 ACL 配置。您可以创建一次可下载的IP ACL,为其指定名称,然后将可下载的IP ACL分配给任何授权配置文件(如果您引用了其名称)。此方法比为授权配置文件配置RADIUS Cisco-av-pair属性时更有效。

在 ACS Web 界面中输入 ACL 定义时,请勿使用关键字或名称条目;在其他所有方面,请对计划应

用可下载 IP ACL 的 AAA 客户端使用标准 ACL 命令语法和语义。输入 ACS 中的 ACL 定义包含一 个或多个 ACL 命令。每个 ACL 命令必须独占一行。

在ACS中,您可以定义多个可下载IP ACL,并在不同的授权配置文件中使用它们。根据访问服务授权规则中的条件,您可以将包含可下载IP ACL的不同授权配置文件发送到不同的AAA客户端。

此外,您还可以更改可下载IP ACL中ACL内容的顺序。ACS从表顶部开始检查ACL内容,并下载它 找到的第一个ACL内容。在设置顺序时,如果将适用范围最广的 ACL 内容置于列表中的较高位置 ,则可以确保系统效率。

要在特定AAA客户端上使用可下载的IP ACL,AAA客户端必须遵守以下规则:

- 使用 RADIUS 进行身份验证
- 支持可下载 IP ACL

以下是支持可下载 IP ACL 的 Cisco 设备示例:

- ASA
- •运行IOS版本12.3(8)T及更高版本的思科设备

#### 以下是在ACL Definitions框中输入ASA ACL所必须使用的格式示例:

permit ip 10.153.0.0 0.0.255.255 host 10.158.9.1
permit ip 10.154.0.0 0.0.255.255 10.158.10.0 0.0.0.255
permit 0 any host 10.159.1.22
deny ip 10.155.10.0 0.0.0.255 10.159.2.0 0.0.0.255 log
permit TCP any host 10.160.0.1 eq 80 log
permit TCP any host 10.160.0.2 eq 23 log
permit TCP any host 10.160.0.3 range 20 30
permit 6 any host HOSTNAME1
permit UDP any host HOSTNAME2 neq 53
deny 17 any host HOSTNAME3 lt 137 log
deny 17 any host HOSTNAME4 gt 138
deny ICMP any 10.161.0.0 0.0.255.255 log
permit TCP any host HOSTNAME5 neq 80

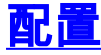

本部分提供有关如何配置本文档所述功能的信息。

#### 网络图

本文档使用以下网络设置:

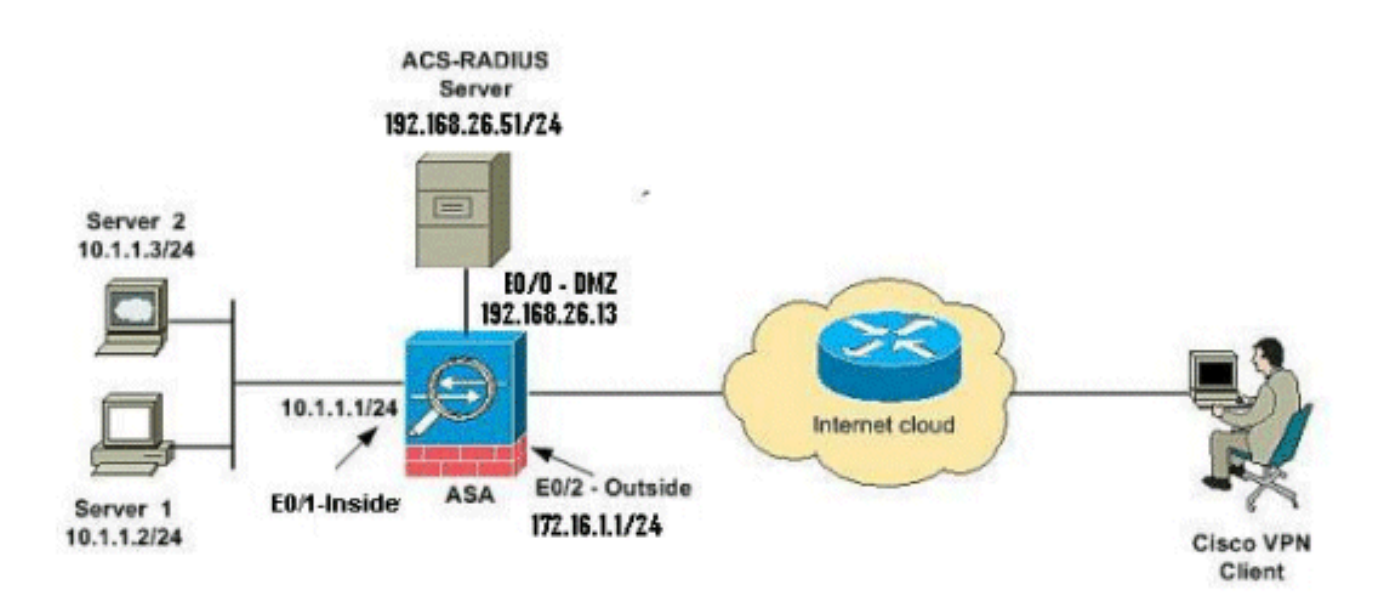

**注意:**此配置中使用的IP编址方案在Internet上无法合法路由。这些地址是在实验室环境中使用的 RFC 1918 地址。

## 配置远程访问VPN(IPsec)

#### ASDM 步骤

执行下列步骤以配置远程访问 VPN:

1. 从Home窗口中选择Wizards > VPN Wizards > IPsec(IKEv1)Remote Access VPN Wizard。

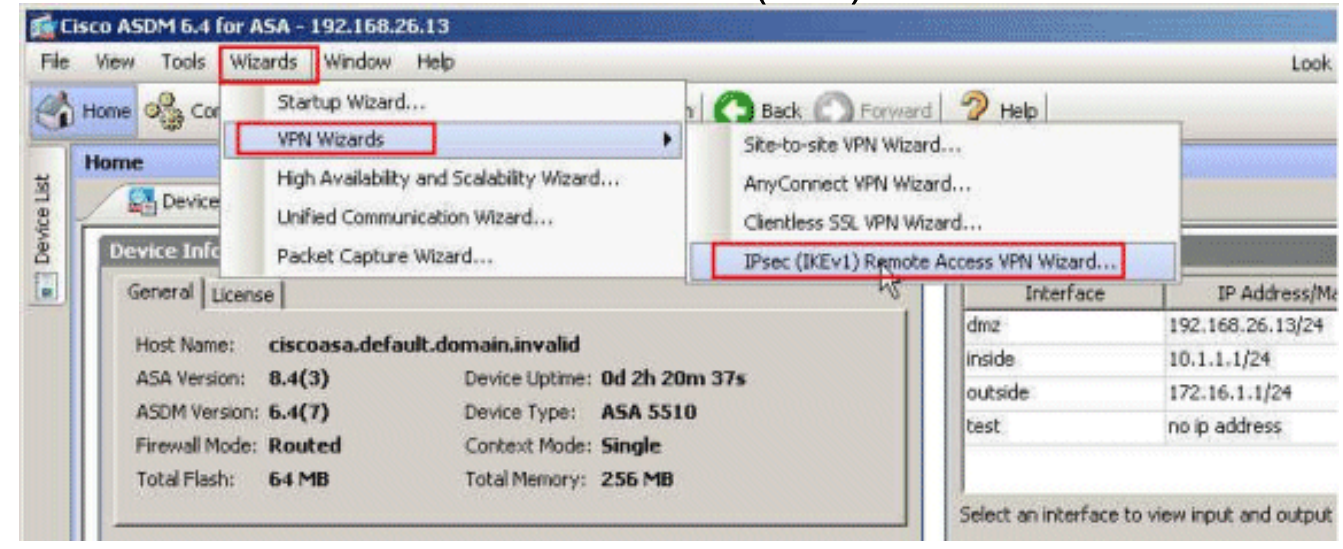

2. 根据需要**选择VPN Tunnel Interface**(本例中为Outside),并确保选中Enable inbound IPsec sessions to bypass interface access lists旁边的复选框。

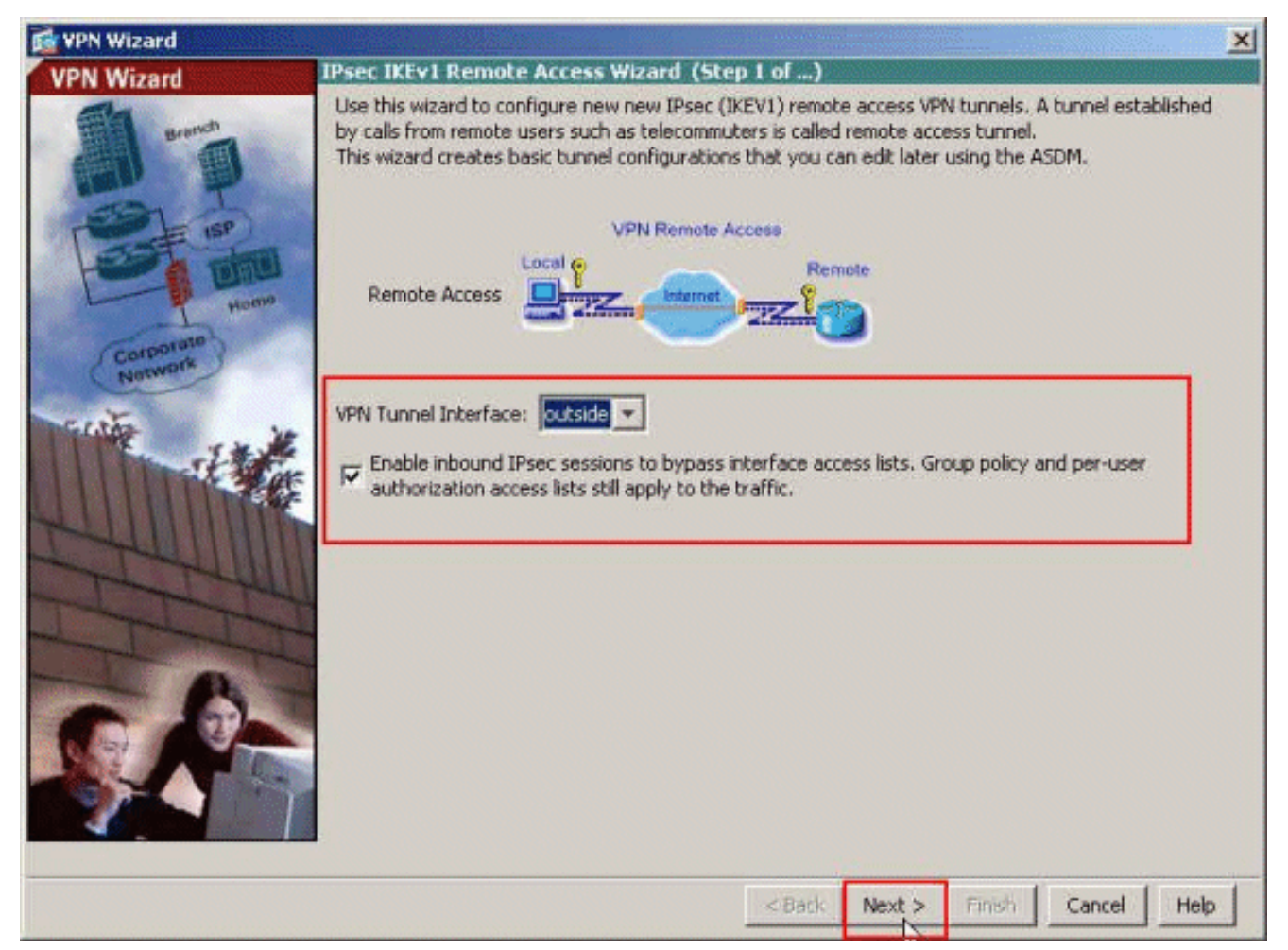

3. 选择VPN Client Type作为Cisco VPN Client, Release 3.x或更高版本。单击 Next。

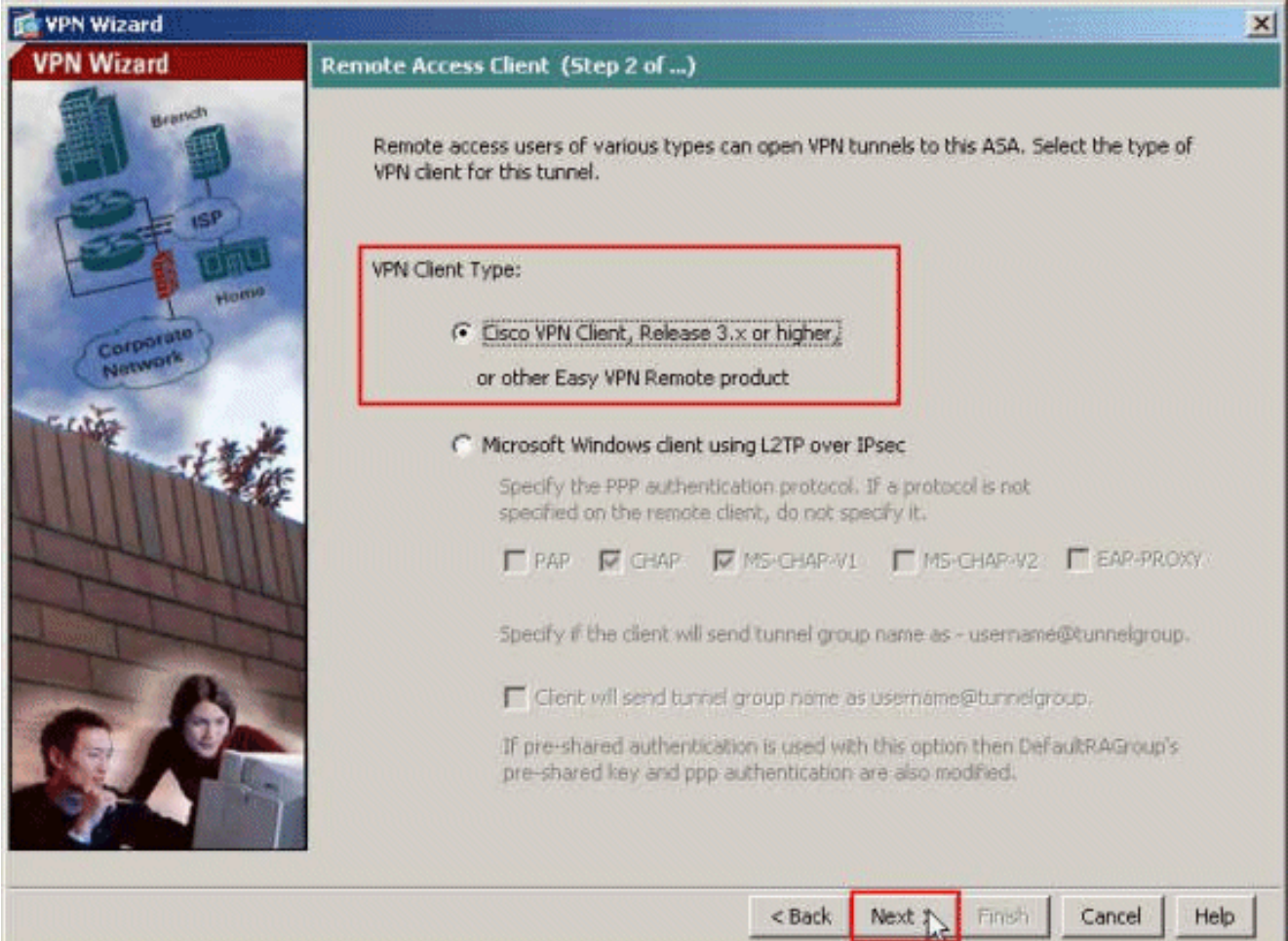

4. 选择"Authentication Method"并提供"Authentication"信息。此处使用的身份验证方法是预共享

密钥。此外,在提供的空间中提供隧道组名称。此处使用的预共享密钥是cisco123,此处使用的隧道组名称是Cisco-Tunnel。单击 Next。

| 🔂 VPN Wizard | ×                                                                                                    |
|--------------|----------------------------------------------------------------------------------------------------|
| VPN Wizard   | VPN Client Authentication Method and Tunnel Group Name (Step 3 of)                                                                                                    |
|              | The ASA allows you to group remote access tunnel users based on common connection parameters<br>and client attributes configured in the subsequent screens. Configure authentication method and<br>tunnel group for this remote connection. Use the same tunnel group name for the device and the<br>remote client.                                                                                                    |
| Home Home    | Authentication Method                                                                                                    |
| Corporato    | Pre-Shared Key: cisco123                                                                                                    |
|              | Certificate Certificate Signing Algorithm: rsa-sig Certificate Name: Certificate Name: Certificate Nam |
| THE R        | Tunnel Group Tunnel Group Name: Cisco-Tunnel                                                                                                    |
|              |                                                                                                    |
|              | < Back Next > Finish Cancel Help                                                                                                    |

5. 选择是希望使用本地用户数据库对远程用户进行身份验证,还是希望使用外部 AAA 服务器组 对远程用户进行身份验证。此处,我们选择**使用AAA服务器组进行身份验证**。单击AAA Server Group Name字段旁边的**New**以创建新的AAA Server Group Name。

| 🔂 VPN Wizard                                                                                                    |                                                                                                    |
|----------------------------------------------------------------------------------------------------|----------------------------------------------------------------------------------------------------|
| VPN Wizard                                                                                                    | Client Authentication (Step 4 of)                                                                                                    |
| Raman<br>Raman<br>Raman | To authenticate remote users using local device user database, select the first option below.<br>You can create user accounts in the next step.<br>To use external AAA servers instead, select the second option. You can select an existing AAA<br>server group or create a new one using the New button below.<br>To manage all other AAA settings, go to Configuration > Device Management > Users/AAA in<br>the main ASDM window.<br>Authenticate using the local user database<br>Authenticate using an AAA server group<br>AAA Server Group Name: |
|                                                                                                    | <back next=""> Finish Cancel Help</back>                                                                                                    |

6. 在提供的相应空格中提供服务器组名称、身份验证协议、服务器IP地址、接口名称和服务器密 钥,然后单击**确定**。

| To add more servers to the gr<br>Configuration > Device Manag | oup or change other AAA server settings, go to<br>gement > Users/AAA > AAA Server Groups. |
|---------------------------------------------------------------|-------------------------------------------------------------------------------------------|
| Server Group Name:                                            | ACS5                                                                                      |
| Authentication Protocol:                                      | RADIUS                                                                                    |
| Server IP Address:                                            | 192.168.26.51                                                                             |
| Interface:                                                    | dmz                                                                                       |
| Server Secret Key:                                            | ****                                                                                      |
| Confirm Server Secret Key:                                    | *****                                                                                     |

7. 单击 **Next**。

| 🛃 VPN Wizard                                                                                                    |                                                                                                    |
|----------------------------------------------------------------------------------------------------|----------------------------------------------------------------------------------------------------|
| VPN Wizard                                                                                                    | Client Authentication (Step 4 of)                                                                                                    |
| Brench<br>Brench<br>SP<br>Brench<br>SP<br>Brench<br>Brench<br>Bre | To authenticate remote users using local device user database, select the first option below.<br>You can create user accounts in the next step.<br>To use external AAA servers instead, select the second option. You can select an existing AAA<br>server group or create a new one using the New button below.<br>To manage all other AAA settings, go to Configuration > Device Management > Users/AAA in<br>the main ASDM window. |
|                                                                                                    | AAA Server Group Name: ACS5                                                                                                    |
|                                                                                                    | < Back Next > Finish Cancel Help                                                                                                    |

8. 定义一个要在远程 VPN 客户端进行连接时动态分配给它们的本地地址池。单击**New**以创建新 的本地地址池。

| 📬 VPN Wizard                  |                                        | 2                                                                                                    |  |
|-------------------------------|----------------------------------------|----------------------------------------------------------------------------------------------------|--|
| VPN Wizard                    | Address Pool<br>Enter a po<br>clients. | (Step 5 of 10)<br>of of local addresses to be used for assigning dynamic IP addresses to remote VPN            |  |
| Home<br>Components<br>Network |                                        | Tunnel Group Name : Cisco-Tunnel Pool Name: Pool Settings Range Start Address: Range End Address: Subnet Mask: |  |
|                               |                                        | <back next=""> Finish Cancel Help</back>                                                                       |  |

9. 在Add IP Pool窗口中,提供池名称、起始IP地址、结束IP地址和子网掩码。Click

| Name:                | Sample-Pool   |  |
|----------------------|---------------|--|
| Starting IP Address: | 10.2.2.1      |  |
| Ending IP Address:   | 10.2.2.254    |  |
| Subnet Mask:         | 255.255.255.0 |  |

10. 从下拉列表中选择池名称,然后单击"下**一步"**。此示例的池名称是**在步骤**9中创建的Sample-Pool。

| 🚰 VPN Wizard         |                        |                                       |                             | ×                       |
|----------------------|------------------------|---------------------------------------|-----------------------------|-------------------------|
| VPN Wizard           | Address Pool           | (Step 5 of 10)                        |                             |                         |
|                      | Enter a po<br>clients. | ol of local addresses to be use       | ed for assigning dynamic IP | addresses to remote VPN |
| Corporate<br>Natwork |                        | Tunnel Group Name :                   | Dișco-Tunnel                |                         |
| Tration in           |                        | Pool Name:                            | Sample-Pool 🛛 👻             | New                     |
|                      |                        | Pool Settings<br>Range Start Address: | 10.2.2.1                    |                         |
| - The starter        |                        | Range End Address:                    | 10.2.2.254                  |                         |
| - B                  |                        | Subnet Mask:                          | 255.255.255.0               |                         |
|                      |                        |                                       |                             |                         |
|                      |                        |                                       | < Back Next >               | Finish Cancel Help      |

11. 可选:指定 DNS 和 WINS 服务器信息以及将被推送到远程 VPN 客户端的默认域名。

| 🔂 VPN Wizard         | ×                                                                                                    |
|----------------------|----------------------------------------------------------------------------------------------------|
| VPN Wizard           | Attributes Pushed to Client (Optional) (Step 6 of 10)                                                                                                    |
|                      | Attributes you configure below are pushed to the VPN client when the client connects to the ASA. If you do not want an attribute pushed to the client, leave the corresponding field blank. |
| Home                 | Tunnel Group: Disco-Tunnel                                                                                                    |
| Corporate<br>Network | Primary DNS Server:                                                                                                    |
| 1 Mar                | Secondary DNS Server:                                                                                                    |
|                      | Primary WINS Server:                                                                                                    |
| - I - I              | Secondary WINS Server:                                                                                                    |
|                      | Default Domain Name: cisco.com                                                                                                    |
|                      | < Back Next Finish Cancel Help                                                                                                    |

12. 指定哪些内部主机或网络(如果有)应向远程 VPN 用户公开。在Exempt Networks字段中提供接口名称和要免除的网络后,单击Next。如果将此列表留空,则将允许远程 VPN 用户访问ASA 的整个内部网络。您还可以在此窗口上启用分割隧道。分割隧道对发往本过程中前面所定义的资源的数据流进行加密,并通过不以隧道形式传输该数据流提供对整个 Internet 的未加密访问。如果未 启用分割隧道,则来自远程 VPN 用户的所有数据流将通过隧道传输到ASA。这可能导致很高的带宽和处理器使用率,具体取决于您的配置。

| 🛃 VPN Wizard | X                                                                                                    |
|--------------|----------------------------------------------------------------------------------------------------|
| VPN Wizard   | IPsec Settings (Optional) (Step 7 of 10)                                                                                                    |
| Barnan       | Network Address Translation (NAT) is used to hide the internal network from outside users. You can<br>make exceptions to NAT to expose the entire or part of the internal network to authenticated remote<br>users protected by VPN.<br>To expose the entire network behind the most secure interface to remote VPN users without NAT,<br>leave the Exempt Networks field blank. |
| (Corporate)  | Interface:                                                                                                    |
| Norm         | Exempt Networks: 10.1.1.0/24                                                                                                    |
|              | Enable split tunneling to let remote users have simultaneous encrypted access to the resources defined above, and unencrypted access to the internet.     Enable Perfect Forwarding Secrecy (PFS)     Diffie-Heliman Group:                                                                                                    |
|              | < Back Next > Finish Cancel Help                                                                                                    |

13. 此窗口显示您已执行操作的汇总。如果对配置感到满意,请单击 Finish。

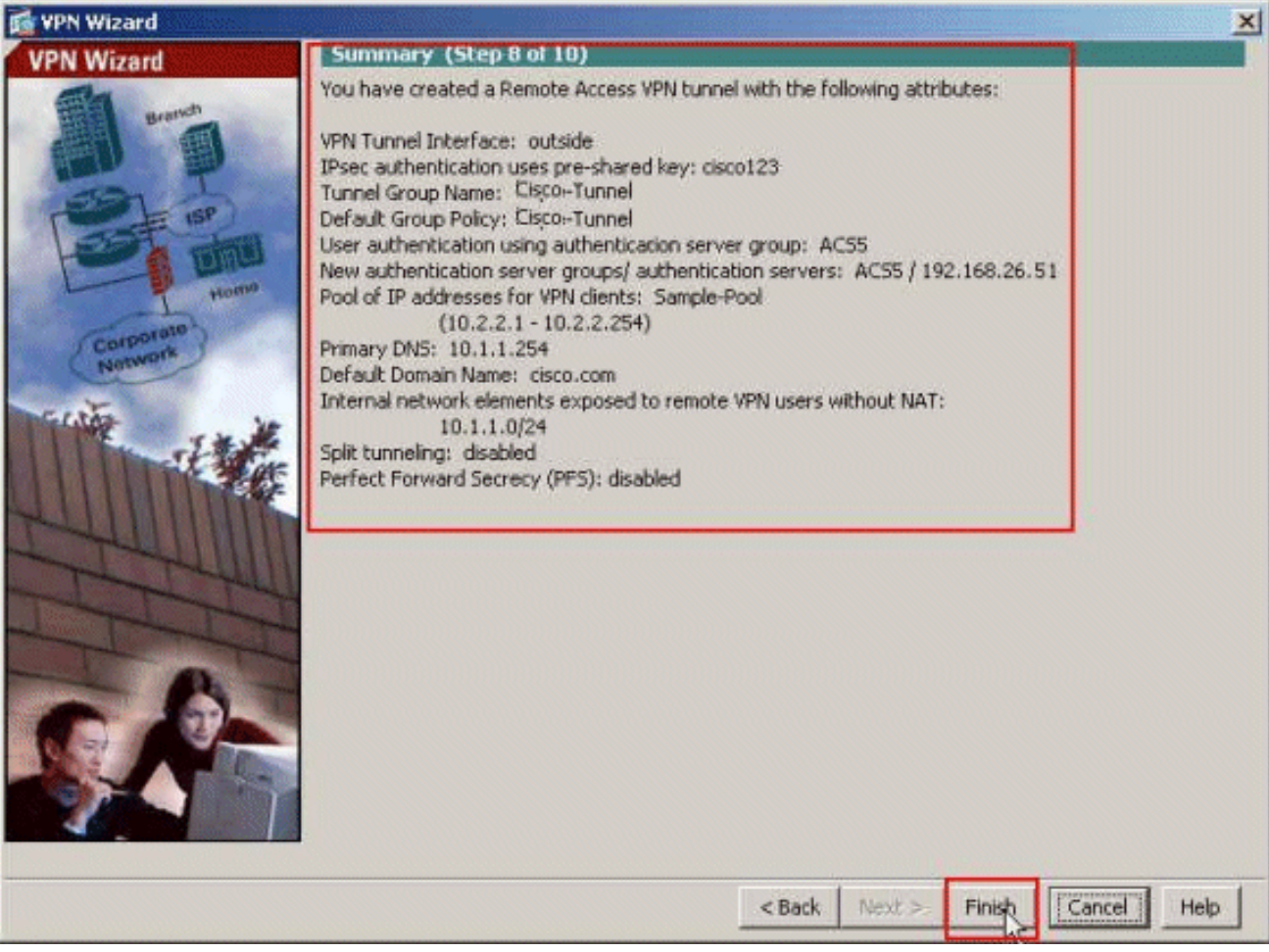

### 使用CLI配置ASA

以下是CLI配置:

```
ASA 设备上的运行配置
ASA# sh run
ASA Version 8.4(3)
!--- Specify the hostname for the Security Appliance.
hostname ciscoasa enable password y.tvDXf6yFbMTAdD
encrypted passwd 2KFQnbNIdI.2KYOU encrypted names ! !---
Configure the outside and inside interfaces. interface
Ethernet0/0 nameif dmz security-level 50 ip address
192.168.26.13 255.255.255.0 ! interface Ethernet0/1
nameif inside security-level 100 ip address 10.1.1.1
255.255.255.0 ! interface Ethernet0/2 nameif outside
security-level 0 ip address 172.16.1.1 255.255.255.0 !
!--- Output is suppressed. boot system disk0:/asa843-
k8.bin ftp mode passive object network
NETWORK_OBJ_10.1.1.0_24 subnet 10.1.1.0 255.255.255.0
object network NETWORK_OBJ_10.2.2.0_24 subnet 10.2.2.0
255.255.255.0 access-list OUTIN extended permit icmp any
any !--- This is the Access-List whose name will be sent
by !--- RADIUS Server (ACS) in the Filter-ID attribute.
access-list new extended permit ip any host 10.1.1.2
access-list new extended deny ip any any
pager lines 24
logging enable
logging asdm informational
mtu inside 1500
mtu outside 1500
mtu dmz 1500
ip local pool Sample-Pool 10.2.2.1-10.2.2.254 mask
255.255.255.0
no failover
icmp unreachable rate-limit 1 burst-size 1
!--- Specify the location of the ASDM image for ASA !---
to fetch the image for ASDM access. asdm image
disk0:/asdm-647.bin no asdm history enable arp timeout
14400 !--- Specify the NAT from internal network to the
Sample-Pool. nat (inside, outside) source static
NETWORK_OBJ_10.1.1.0_24 NETWORK_OBJ_10.1.1.0_24
destination static NETWORK OBJ 10.2.2.0 24
NETWORK_OBJ_10.2.2.0_24 no-proxy-arp route-lookup
access-group OUTIN in interface outside !--- Create the
AAA server group "ACS5" and specify the protocol as
RADIUS. !--- Specify the ACS 5.x server as a member of
the "ACS5" group and provide the !--- location and key.
aaa-server ACS5 protocol radius
aaa-server ACS5 (dmz) host 192.168.26.51
timeout 5
key *****
aaa authentication http console LOCAL
http server enable 2003
http 0.0.0.0 0.0.0.0 inside
```

--- PHASE 2 CONFIGURATION ---! !--- The encryption & hashing types for Phase 2 are defined here. We are using !--- all the permutations of the PHASE 2 parameters. crypto ipsec ikev1 transform-set ESP-AES-256-MD5 espaes-256 esp-md5-hmac crypto ipsec ikev1 transform-set ESP-DES-SHA esp-des esp-sha-hmac crypto ipsec ikev1 transform-set ESP-3DES-SHA esp-3des esp-sha-hmac crypto ipsec ikev1 transform-set ESP-DES-MD5 esp-des esp-md5-hmac crypto ipsec ikev1 transform-set ESP-AES-192-MD5 espaes-192 esp-md5-hmac crypto ipsec ikev1 transform-set ESP-3DES-MD5 esp-3des esp-md5-hmac crypto ipsec ikev1 transform-set ESP-AES-256-SHA espaes-256 esp-sha-hmac crypto ipsec ikev1 transform-set ESP-AES-128-SHA esp-aes esp-sha-hmac crypto ipsec ikev1 transform-set ESP-AES-192-SHA espaes-192 esp-sha-hmac crypto ipsec ikev1 transform-set ESP-AES-128-MD5 esp-aes esp-md5-hmac !--- Defines a dynamic crypto map with !--- the specified transform-sets created earlier. We are specifying all the !--- transform-sets. crypto dynamicmap SYSTEM DEFAULT CRYPTO MAP 65535 set ikev1 transformset ESP-AES-128-SHA ESP-AES-128-MD5 ESP-AES-192-SHA ESP-AES-192-MD5 ESP-AES-256-SHA ESP-AES-256-MD5 ESP-3DES-SHA ESP-3DES-MD5 ESP-DES-SHA ESP-DES-MD5 !--- Binds the dynamic map to the IPsec/ISAKMP process. crypto map outside\_map 65535 ipsec-isakmp dynamic SYSTEM\_DEFAULT\_CRYPTO\_MAP !--- Specifies the interface to be used with !--- the settings defined in this configuration. crypto map outside\_map interface outside !--- PHASE 1 CONFIGURATION ---! !--- This configuration uses ISAKMP policies defined with all the permutation !--- of the 5 ISAKMP parameters. The configuration commands here define the !--- Phase 1 policy parameters that are used. crypto ikev1 enable outside crypto ikev1 policy 10 authentication crack encryption aes-256 hash sha group 2 lifetime 86400 crypto ikev1 policy 20 authentication rsa-sig encryption aes-256 hash sha group 2 lifetime 86400

crypto ikev1 policy 30 authentication pre-share encryption aes-256 hash sha group 2 lifetime 86400 crypto ikev1 policy 40 authentication crack encryption aes-192 hash sha group 2 lifetime 86400 crypto ikev1 policy 50 authentication rsa-sig encryption aes-192 hash sha group 2 lifetime 86400 crypto ikev1 policy 60 authentication pre-share encryption aes-192 hash sha group 2 lifetime 86400 crypto ikev1 policy 70 authentication crack encryption aes hash sha group 2 lifetime 86400 crypto ikev1 policy 80 authentication rsa-sig encryption aes hash sha group 2 lifetime 86400 crypto ikev1 policy 90 authentication pre-share encryption aes hash sha group 2 lifetime 86400 crypto ikev1 policy 100 authentication crack encryption 3des hash sha group 2 lifetime 86400 crypto ikev1 policy 110 authentication rsa-sig encryption 3des hash sha group 2 lifetime 86400 crypto ikev1 policy 120

authentication pre-share encryption 3des hash sha group 2 lifetime 86400 crypto ikev1 policy 130 authentication crack encryption des hash sha group 2 lifetime 86400 crypto ikev1 policy 140 authentication rsa-sig encryption des hash sha group 2 lifetime 86400 crypto ikev1 policy 150 authentication pre-share encryption des hash sha group 2 lifetime 86400 webvpn group-policy Cisco-Tunnel internal group-policy Cisco-Tunnel attributes vpn-tunnel-protocol ikev1 default-domain value cisco.com username admin password CdOTKv3uhDhHIw3A encrypted privilege 15 !--- Associate the vpnclient pool to the tunnel group using the address pool. !--- Associate the AAA server group (ACS5) with the tunnel group. tunnel-group Cisco-Tunnel type remote-access tunnel-group Cisco-Tunnel general-attributes address-pool Sample-Pool authentication-server-group ACS5 default-group-policy Cisco-Tunnel !--- Enter the pre-shared-key to configure the authentication method. tunnel-group Cisco-Tunnel ipsecattributes ikev1 pre-shared-key \*\*\*\*\* prompt hostname context Cryptochecksum:e0725ca9ccc28af488ded9ee36b7822d : end ASA#

# 为适用于个人用户的可下载 ACL 配置 ACS

您可以将Cisco Secure ACS 5.x上的可下载访问列表配置为命名权限对象,然后将其分配给授权配置文件,该配置文件将在访问服务中规则的结果部分中选择。

在本示例中,IPsec VPN用户**cisco**成功进行身份验证,并且RADIUS服务器向安全设备发送可下载 的访问列表。用户"cisco"只能访问 10.1.1.2 服务器,拒绝其他所有访问。要检验ACL,请参阅 要在思科安全ACS 5.x中配置RADIUS客户端,请完成以下步骤:

1. 选择**Network Resources > Network Devices and AAA Clients**,然后单击**Create**以在 RADIUS服务器数据库中为ASA添加条目。

| 🕨 🛃 My Workspace                                                                                   | Network Resources > Network Devices and AAA Clients                                  |
|----------------------------------------------------------------------------------------------------|--------------------------------------------------------------------------------------|
| - 🔯 Network Resources                                                                              | Network Devices                                                                      |
| <ul> <li>Network Device Groups<br/>Location</li> </ul>                                             | Filter: 💽 Match if: 💽 Go 🗢                                                           |
| Device Type<br>Network Devices and AAA Clients<br>Default Network Device<br>External Proxy Servers | Name      IP Address Description NDG:Location NDG:Device Type     No data to display |
|                                                                                                    | Create Duplicate Edit Delete File Operations Export                                  |

 输入ASA的本地有效名称(**示例 — asa**,在本例中),然后在IP address字段中输入 192.168.26.13。通过选中RADIUS复选框在"身份验证选项"部分选择RADIUS,并在"共享密钥 "字段中输入cisco123。单击"Submit"。

| Description                                         | e-asa                                   |                        |
|-----------------------------------------------------|-----------------------------------------|------------------------|
| Network Device Group                                | 8                                       |                        |
| Location                                            | All Locations                           | Select                 |
| Device Type                                         | All Device Types                        | Select                 |
| IP Address<br>G Single IP Addn<br>IP: 192.168.26.13 | ess C IP Range(s) By Mask C IP Range(s) | Authentication Options |

3. ASA已成功添加到RADIUS服务器(ACS)数据库。

|           |              | 94            | -           | Match if.       | 1         | Filter: |
|-----------|--------------|---------------|-------------|-----------------|-----------|---------|
| evice Typ | NDG:Devic    | NDG:Location  | Description | IP Address      | ame 🔺     | Г       |
| e Types   | All Device T | All Locations |             | 192.168.26.13/3 | ample-asa |         |
|           | All Devic    | All Locations | Description | 192.168.26.13/3 | ample-asa |         |

4. 选择Users and Identity Stores > Internal Identity Stores > Users, 然后单击Create,以便在 ACS的本地数据库中创建用户以进行VPN身份验证。

| <ul> <li>My Workspace</li> </ul>                                           | Users and Identity Stores > Internal Identity Stores > Users                                                                        |
|----------------------------------------------------------------------------|----------------------------------------------------------------------------------------------------|
| Network Resources                                                          | Internal Users                                                                                                    |
| Source and Identity Stores  Identity Groups                                | Filter: Match if. Go 🗢                                                                                                    |
| <ul> <li>Internal Identity Stores</li> <li>Users</li> <li>Hosts</li> </ul> | Status User Name Identity Group Description  No data to display  Create Dupacate Edit Detete Change Password File Operations Export |

5. 输入用户名**cisco**。选择密码类型**为Internal Users**,然后输入密码(**本例中**为cisco123)。 确认 密码,然后单击**Submit**。

| Name: cis<br>Description:                              | 60                             | Status: Enabled 💌 😑  |        |                                                                             |
|--------------------------------------------------------|--------------------------------|----------------------|--------|-----------------------------------------------------------------------------|
| Identity Group: All                                    | Groups                         | Select               |        |                                                                             |
| Password Informatio<br>Password must<br>Contain 4 - 32 | n<br>characters                |                      |        | Enable Password Information<br>Password must<br>• Contain 4 - 32 characters |
| Password Type:                                         | Internal U                     | Isers                | Select | Enable Password:                                                            |
| Password:                                              |                                |                      |        | Password:                                                                   |
| Change pass                                            | vord on next login             | •                    |        |                                                                             |
| ser Information                                        |                                |                      |        | 1                                                                           |
| There are no addition                                  | anal identity attributes defin | ned for user records |        |                                                                             |
| = Frequired fields                                     |                                |                      |        |                                                                             |

6. 已成功创建用户cisco。

| ilter |        | Match if:   | · G0           |             |
|-------|--------|-------------|----------------|-------------|
| Г     | Status | User Name 🔺 | Identity Group | Description |
| Π     | 0      | cisco       | All Groups     |             |

7. 要创建可下载ACL,请选择Policy Elements > Authorization and Permissions > Named Permission Objects > Downloadable ACLs,然后单击Create。

| er: |         | 1       | Match if:   | <br>• 00 | ~ |  |
|-----|---------|---------|-------------|----------|---|--|
|     | Name    |         | Description |          |   |  |
|     | No data | to disp | ilay        |          |   |  |

8. 提供可下载ACL的名称以及ACL内容。单击"Submit"。

|                | F               |      |  |
|----------------|-----------------|------|--|
| Name:          | Sample-DACL     |      |  |
| Description    | [               |      |  |
|                |                 |      |  |
| Downloadable   | ACL Content     |      |  |
| permit jp a    | w host 10.1.1.2 |      |  |
| deny ip any    | any             |      |  |
|                |                 |      |  |
|                |                 |      |  |
| <b>*</b>       |                 |      |  |
|                |                 | 1271 |  |
|                |                 |      |  |
|                |                 | 12   |  |
|                |                 |      |  |
| = Required t   | elds            |      |  |
| ۶ = Required 1 | elds            |      |  |
| = Required 1   | elds            |      |  |
| Required 1     | elds            |      |  |
| e = Required t | elds            |      |  |

9. 已成功创建可下载ACL Sample-DACL。

| ownloadable Access Control Lists | Showing 1-1 of 1 50 • per page Go |
|----------------------------------|-----------------------------------|
| iter: 💌 Match if 🖉 🐨             |                                   |
| Name - Description               |                                   |
| Sample-DACL                      |                                   |
|                                  |                                   |
|                                  |                                   |
|                                  |                                   |
|                                  |                                   |
|                                  |                                   |

10. 要配置VPN身份验证的访问策略,请选择Access Policies > Access Services > Service Selection Rules,并确定哪个服务符合RADIUS协议。在本示例中,**规则1**与RADIUS匹配 ,并且默认网络访问将满足RADIUS请求。

| IVIC  | 8 266 | cuon Pui | ey<br>Harrison f |                 |                   |               | 11                   |         |   | <br> |      |
|-------|-------|----------|------------------|-----------------|-------------------|---------------|----------------------|---------|---|------|------|
| iter; | Statu | 5 -      | Match if:        | Equals _        | Enabled           | Clear Fifter  | Go                   |         |   | <br> | <br> |
|       | г     | Status   | Name             | Protocol        | Conditions        |               | Results<br>Service   | Hit Cou | ž |      |      |
| 1     |       | ۲        | Ruley            | match Radius    |                   |               | Default Network Acce | s 0     |   |      |      |
| 2     | Г     | 0        | Rule-Z           | match Tacacs    |                   |               | Default Device Admin | 0       |   |      |      |
|       |       |          |                  |                 |                   |               |                      |         |   |      |      |
|       |       |          |                  |                 |                   |               |                      |         |   |      |      |
|       | Г     | Default  |                  | If no rules def | ned or no enabled | rule malzhes. | DenyAccess           | 0       |   |      |      |

11. 选择步**骤10**中确定的访问服务。在本例中,**使用默认**网络访问。选择"**允许的协**议"选项卡 ,并确**保选择"允许PAP/ASCII"和"允许MS-CHAPv2"。单击"提交"**。

|     | Process Host Lookup    |  |
|-----|------------------------|--|
| ► F | Allow PAP/ASCI         |  |
| ► F | C Allow CHAP           |  |
| + F | Allow MS-CHAPv1        |  |
| • 5 | Allow MS-CHAPv2        |  |
| • 1 | Allow EAP-MD5          |  |
| • • | Allow EAP-TLS          |  |
| ) r | C Allow LEAP           |  |
| • 5 | Allow PEAP             |  |
| • 5 | Allow EAP-FAST         |  |
| Г   | Preferred EAP protocol |  |
|     |                        |  |
|     |                        |  |
|     |                        |  |

12. 单击访**问服务**的"身**份"部**分,并确保已选**择"内部用户**"作为身份源。在本例中,我们采用了默 认网络访问。

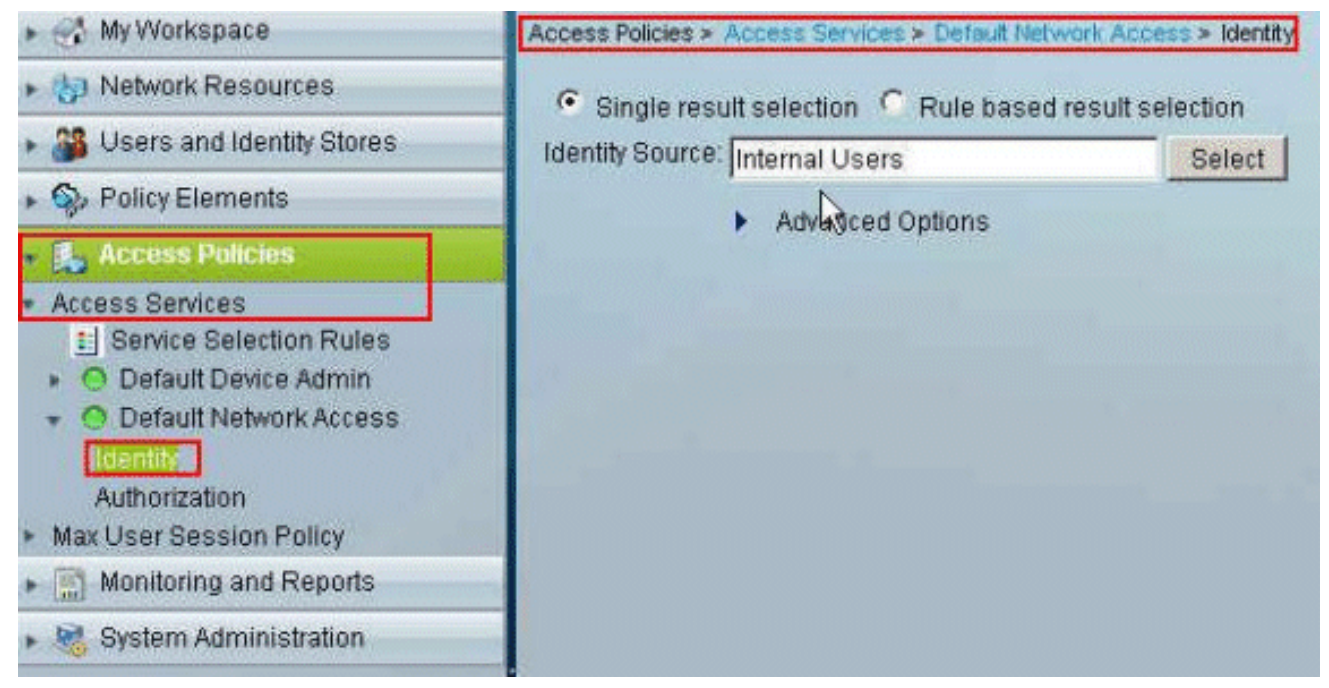

13. 选择访问策略 > 访问服务 > 默认网络访问 > 授权,然后单击自定义。

| -     | кас     | cess Aut | horizatio     | n Policy                          |          |                            |        |                                   |           |                   |
|-------|---------|----------|---------------|-----------------------------------|----------|----------------------------|--------|-----------------------------------|-----------|-------------------|
| tter: | Stat.   | IS       |               | <ul> <li>Match if: Equ</li> </ul> | als      | Enabled                    | *      | Clear Filter 🛛 😡 🗢                |           |                   |
|       | Г       | Status   | Name          | NDO:Location                      | Condit   | ions<br>Time And Date      |        | Results<br>Authorization Profiles | Hit Count |                   |
|       |         | No data  | to displa     | 6/                                |          |                            |        |                                   |           |                   |
|       |         |          |               |                                   |          |                            |        |                                   |           |                   |
|       |         |          |               |                                   |          |                            |        |                                   |           |                   |
|       |         |          |               |                                   |          |                            |        |                                   |           |                   |
|       |         |          |               |                                   |          |                            |        |                                   |           |                   |
|       |         |          |               |                                   |          |                            |        |                                   |           |                   |
|       |         |          |               |                                   |          |                            |        |                                   |           |                   |
|       |         |          |               |                                   |          |                            |        |                                   |           |                   |
|       |         |          |               |                                   |          |                            |        |                                   |           |                   |
|       |         |          |               |                                   |          |                            |        |                                   |           |                   |
|       |         |          |               |                                   |          |                            |        |                                   |           |                   |
|       |         |          |               |                                   |          |                            |        |                                   |           |                   |
|       |         |          |               |                                   |          |                            |        |                                   |           |                   |
|       |         |          |               |                                   |          |                            |        |                                   |           |                   |
| •     | -       | Default  |               | If no rules defin                 | ed or no | enabled rule ma            | tches. | PermitAccess                      | 0         |                   |
| sate  | <b></b> | Default  | 10-1 <b>-</b> | If no rules defin<br>Edit Dekite  | ed or no | enabled rule ma<br>Move to | tches. | Permit Access                     | 0         | Quistomize Hit Co |

14. 将System:UserName从"Available"列移到"Selected"列,然后单击"OK"。

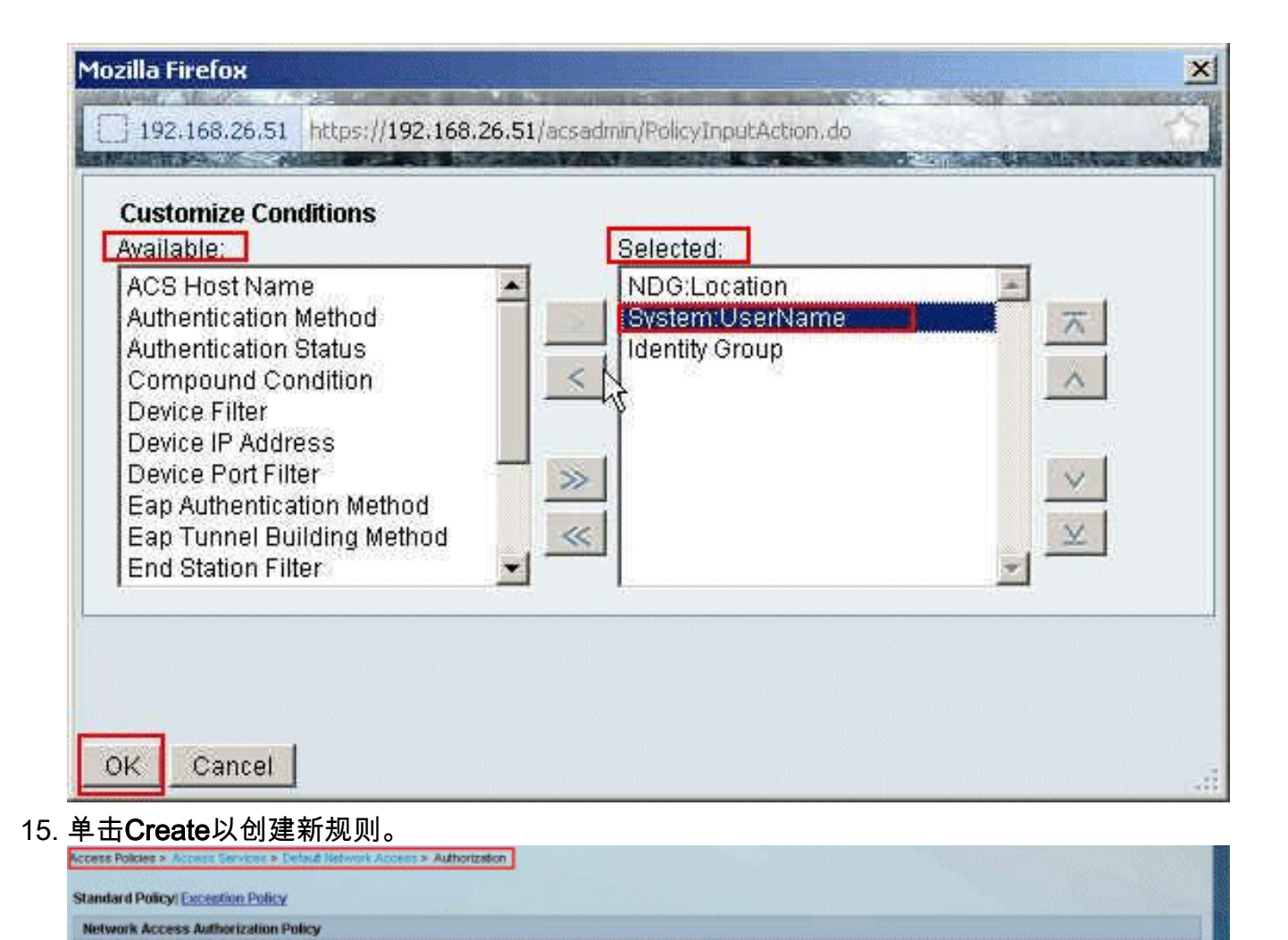

💌 Clear Filter 00 🗢

Results

Permit Access

Hit Count

Customize Hit Count

0

16. 确保选中"System:UserName(系统:用户名)"旁边的复选框,从下拉列表中选择 equals,然后输入用户名cisco。

Filter: Status

\* C Default

No data to display

Save Changes Discard Changes

Match it Equals

· Enabled

Conditions

Status Name NDG Location System: UserName Identity Group Authorization Profiles

If no rules defined or no enabled rule matches.

| o Secure ACS - Mozilla Fir                            | збох                                                                                                    |                              |
|-------------------------------------------------------|----------------------------------------------------------------------------------------------------|------------------------------|
| ] 192.168.26.51 https://19                            | 168.26.51/acsadmin/PolicyInputAction.do                                                                                                    |                              |
| General<br>Name: Rule-2<br>The Custom<br>policy condi | Status: Enabled  Status: Enabled  Status | which                        |
| Conditions                                            |                                                                                                    |                              |
| NDG:Location:                                         | ANY-                                                                                                    |                              |
| System:UserName:                                      | equalscisco                                                                                                    |                              |
| Identity Group:                                       | ANY-                                                                                                    |                              |
|                                                       | You may select multiple authorization profiles. A<br>defined in multiple profiles will use the value fro<br>profile defined.                                                                                                    | Attributes<br>form the first |
| Select Deselect                                       |                                                                                                    |                              |
| OK Cancel                                             |                                                                                                    | Hel                          |

17. 单击**选择**。

| o Secure ACS - Mozilla Fi                                                                                                    | refox                                                                                                    |     |
|----------------------------------------------------------------------------------------------------|----------------------------------------------------------------------------------------------------|-----|
| 192.168.26.51 https://19                                                                                                    | 2.168.26.51/acsadmin/PolicyInputAction.do                                                                                                    |     |
| General<br>Name: Rule-2<br>The Custon<br>policy cond                                                                            | Status: Enabled<br>Status: Enabled<br>Market Status: Enabled<br>Status: Enabled<br>Statu |     |
| Conditions <ul> <li>NDG:Location:</li> <li>System:UserName:</li> <li>Identity Group:</li> </ul> Results Authorization Profiles: | -ANY-<br>equals cisco                                                                                                    |     |
|                                                                                                    | You may select multiple authorization profiles. Attributes<br>defined in multiple profiles will use the value from the first<br>profile defined.                                                                                                    |     |
| Select Deselect                                                                                                    |                                                                                                    |     |
| DK Cancel                                                                                                    |                                                                                                    | Hel |

18. 单击Create以创建新的授权配置文件。

| Cisco Secure ACS - Mozilla Firefox |                                         |                     | X                |
|------------------------------------|-----------------------------------------|---------------------|------------------|
| 192.168.26.51 https://192.168.26.5 | /acsadmin/NetworkAccessLPInputAction.do |                     | 合                |
| Authorization Profiles             |                                         | Showing 1-2 of 2 50 | • per page Go    |
| Filter: Match if:                  |                                         |                     |                  |
| T Name - Description               |                                         |                     |                  |
| DenvAccess                         |                                         |                     |                  |
| Permit Access                      |                                         |                     |                  |
|                                    |                                         |                     |                  |
|                                    |                                         |                     |                  |
|                                    |                                         |                     |                  |
|                                    |                                         |                     |                  |
|                                    |                                         |                     |                  |
|                                    |                                         |                     |                  |
|                                    |                                         |                     |                  |
|                                    |                                         |                     |                  |
|                                    |                                         |                     |                  |
|                                    |                                         |                     |                  |
|                                    |                                         |                     |                  |
| Create Duplicate Edit              | Delete                                  | Page                | 1 of 1 [36] [36] |
| OK Consol                          |                                         |                     | Hala             |
| Cancer                             |                                         |                     | rieip            |

19. 为授权配置文件提供名称。本示例中使用了Sample-Profile。

| 192.168.26.51 https://192.168.26.51/acsadmin/NetworkAccessIPInputAction.do | I MARKED THE REAL PROPERTY AND |
|----------------------------------------------------------------------------|--------------------------------|
| Name: Sample-Profile                                                       |                                |
| Description:                                                               |                                |
| = Required fields                                                          |                                |
| R                                                                          |                                |
|                                                                            |                                |
|                                                                            |                                |
|                                                                            |                                |
|                                                                            |                                |
|                                                                            |                                |
|                                                                            |                                |
|                                                                            |                                |
|                                                                            |                                |
| Ibmit Cancel                                                               |                                |

20. 选择**Common Tasks**选项卡,并从Downloadable ACL Name下拉列**表**中选择**Static**。从 value下拉列**表中选择新**创建的DACL(示例 — DACL)。

| General Common Tasks                              | RADIUS At      | ributes        |             |  |
|---------------------------------------------------|----------------|----------------|-------------|--|
| ACLS                                              | 1              |                |             |  |
| Downloadable ACL Name:                            | Static         | 💌 🍯 Value      | Sample-DACK |  |
| Filter-ID ACL:                                    | Not in Use     | •              |             |  |
| Proxy ACL:                                        | Not in Use     | •              |             |  |
| Voice VLAN                                        |                |                |             |  |
| Permission to Join:                               | Not in Use     | -              |             |  |
| VLAN                                              |                |                |             |  |
| VLAN ID/Name:                                     | Not in Use     | *              |             |  |
| Reauthentication                                  |                |                |             |  |
| Reauthentication Timer:                           | Not in Use     | *              |             |  |
| Maintain Connectivity during<br>Reauthentication: |                |                |             |  |
| QOS                                               |                |                |             |  |
| Input Policy Map:                                 | Not in Use     | -              |             |  |
| Output Policy Map:                                | Not in Use     | *              |             |  |
| 802.1X-REV                                        |                |                |             |  |
| LinkSec Security Policy                           | Not in Use     | •              |             |  |
| URL Redirect<br>When a URL is defined for F       | Redirect an AC | L must also be | defined     |  |
| URL for Redirect                                  | Not in Use     | *              |             |  |

## 21. 单击"Submit"。

| General Common Tasks                              | RADIUS Attributes                   |  |
|---------------------------------------------------|-------------------------------------|--|
| ACLS                                              |                                     |  |
| Downloadable ACL Name:                            | Static 💌 🍕 Value Sample-DACL 💌      |  |
| Filter-ID ACL:                                    | Not in Use                          |  |
| Proxy ACL:                                        | Not in Use 💌                        |  |
| Voice VLAN                                        |                                     |  |
| Permission to Join:                               | Not in Use 💌                        |  |
| VLAN                                              |                                     |  |
| VLAN ID/Name:                                     | Not in Use 💌                        |  |
| Reauthentication                                  |                                     |  |
| Reauthentication Timer:                           | Not in Use 💌                        |  |
| Maintain Connectivity during<br>Reauthentication: |                                     |  |
| QOS                                               |                                     |  |
| Input Policy Map:                                 | Not in Use 💌                        |  |
| Output Policy Map:                                | Not in Use 💌                        |  |
| 802.1X-REV                                        |                                     |  |
| LinkSec Security Policy:                          | Not in Use 💌                        |  |
| URL Redirect                                      |                                     |  |
| When a URL is defined for R                       | edirect an ACL must also be defined |  |
| LIPI for Redirect                                 | Notin Lise                          |  |

22. 确保选中Sample-Profile(新创建的授权配置文件)旁边的复选框,然后单击OK。

| uthorization Profiles | Showing 1-3 of 3 50 💌 per page |
|-----------------------|--------------------------------|
| ilter: Match if. 00 👻 |                                |
| Name   Description    |                                |
| DemvAccess            |                                |
| Permit Access         |                                |
| Sample-Profile        |                                |
|                       |                                |
|                       |                                |

## 23. 在验证新创建的示例配置文件已在授权配置文件字段中选择后,单击确定。

| General<br>Name: Rule-2   | Status: Enabled 💌 💿                                                                                                    |
|---------------------------|----------------------------------------------------------------------------------------------------|
| The Custor<br>policy cond | mize button in the lower right area of the policy rules screen controls which<br>titions and results are available here for use in policy rules. |
| NDG:Location:             | -ANY-                                                                                                    |
| System:UserName           | equals cisco                                                                                                    |
| Identity Group:           | -ANY-                                                                                                    |
| Sample-Profile            | Tou may select multiple authorization profiles. Attributes defined in multiple profiles will use the value from the first profile defined.       |

24. 验证新规则(**规则–2**)是否使用System:UserName **equals cisco conditions** 和**Sample-Profile** 作为结果创建的。点击**Save Changes**。已成功创建规则2。

|        | Otes  | COD MUU | IN LOUNI | Later of Land      | Ecoluted                       | -              |                                   |          |                     |
|--------|-------|---------|----------|--------------------|--------------------------------|----------------|-----------------------------------|----------|---------------------|
| inter. | Lower | 19      |          | a water in Ledda   | is Triabled                    | - Cowarrs      | 00 +                              | 1        |                     |
|        | Г     | Status  | Name     | NDG:Location       | Conditions<br>System: UserName | Identity Group | Results<br>Authorization Profiles | Ht Count |                     |
| 1      | 0     |         | Bule-2   | -ANY-              | equals cisco                   | -ANY-          | Sample-Profile                    | 0        |                     |
|        | Г     | Default |          | If no rules define | ed or no enabled rule r        | natches.       | PermitAccess                      | 0        |                     |
| eate   |       | Dunitat | 10.1-1   | Edit Delate        | Move to                        | 1              |                                   |          | Customize Hit Count |

## 为适用于组的可下载 ACL 配置 ACS

完成为单个用户的可下<u>载ACL配置ACS的步骤1至步骤12</u>,然后执行这些步骤以在思科安全ACS中为组配置可下载ACL。

在本示例中,IPsec VPN用户"cisco"属于Sample-Group。

Sample-Group用户cisco成功进行身份验证,RADIUS服务器向安全设备发送可下载访问列表。用户 "cisco"只能访问 10.1.1.2 服务器,拒绝其他所有访问。要验证 ACL,请参阅<u>适用于用户/组的可下</u> 载 ACL 部分。

#### 1. 在导航栏中,单击用户和身份库 > 身份组,然后单击创建以创建新组。

| <ul> <li>A My Workspace</li> </ul>                                                                                                    | Users and Identity Stores > Identity Groups             |
|----------------------------------------------------------------------------------------------------|---------------------------------------------------------|
| Network Resources                                                                                                    | Identity Groups                                         |
| Bers and Identity Stores                                                                                                    | Filter: Match if: Go 🗸                                  |
| <ul> <li>Internal Identity Stores         Users         Hosts</li> <li>External Identity Stores         LDAP         Active Directory         RSA SecurID Token Servers         RADIUS Identity Servers         Certificate Authorities         Certificate Authorities         Certif</li></ul> | Name Description     All Groups     Identity Group Root |
| Identity Store Sequences                                                                                                    | Create Duplicate Edit Delete File Operations Export     |

2. 提供组名(示**例组)**,然后单击**提交**。

| seneral<br>Name: | Sample-Group |        |
|------------------|--------------|--------|
| Descriptio       | n:           |        |
| 🙍 Parent:        | All Groups   | Select |
| = Required       | fields       |        |

3. 选择**User Identity Stores > Internal Identity Stores > Users**,然后选择用户**cisco**。单击**Edit**以 更改此用户的组成员身份。

| nternal Users |                                        | Showing 1-1 of 1 50 • per page Go |
|---------------|----------------------------------------|-----------------------------------|
| Filter:       | 👻 Match if. 🔹 😐                        |                                   |
| Status        | User Name A Identity Group Description |                                   |
| 0 A           | cisco Al Gregos                        |                                   |

# 4. 单击Identity Group旁边的Select。

| roups                 |                                                                                                    | Select                                                                                                    |                                                                                                    |                                                                                                    |
|-----------------------|----------------------------------------------------------------------------------------------------|----------------------------------------------------------------------------------------------------|----------------------------------------------------------------------------------------------------|----------------------------------------------------------------------------------------------------|
|                       |                                                                                                    | 145                                                                                                    |                                                                                                    |                                                                                                    |
|                       |                                                                                                    |                                                                                                    |                                                                                                    |                                                                                                    |
| al identity attribute | s defined for user rec                                                                                     | ords                                                                                                    |                                                                                                    |                                                                                                    |
| aformation            |                                                                                                    |                                                                                                    |                                                                                                    |                                                                                                    |
| eb 15 16 32 25 IST    | 0012                                                                                                    |                                                                                                    |                                                                                                    |                                                                                                    |
| eb 15 16:32:25 IST    | 2012                                                                                                    |                                                                                                    |                                                                                                    |                                                                                                    |
| eb 15 16:32:25 IS7    | 2012                                                                                                    |                                                                                                    |                                                                                                    |                                                                                                    |
|                       |                                                                                                    |                                                                                                    |                                                                                                    |                                                                                                    |
| F F F                 | nal identity attricute<br>Information<br>Feb 15 16:32:25 IST<br>Feb 15 16:32:25 IST<br>Feb 15 16:32:25 IST | nal identity attributes defined for user rec<br>Information<br>Feb 15 16:32:25 IST 2012<br>Feb 15 16:32:25 IST 2012<br>Feb 15 16:32:25 IST 2012 | nal identity attributes defined for user records<br>Information<br>Feb 15 16:32:25 IST 2012<br>Feb 15 16:32:25 IST 2012<br>Feb 15 16:32:25 IST 2012 | Information<br>Feb 15 16:32:25 IST 2012<br>Feb 15 16:32:25 IST 2012<br>Feb 15 16:32:25 IST 2012<br>Feb 15 16:32:25 IST 2012 |

5. 选择新创建的组(即Sample-Group), 然后单击"确定"。

| Cisco Secure ACS - Mozilla Firefox                                          | ×                         |
|-----------------------------------------------------------------------------|---------------------------|
| 192-168.26.51 https://192.168.26.51/acsadmin/IdentityGroupsLPInputAction.do | 合                         |
| Identity Groups                                                             | C. V Robin West, Street F |
| Filter: Match if: Go 🗢                                                      |                           |
| Name   Description                                                          |                           |
| C * All Groups Identity Group Root                                          |                           |
| <ul> <li>Sample-Group</li> </ul>                                            |                           |
|                                                                             |                           |
|                                                                             |                           |
|                                                                             |                           |
|                                                                             |                           |
|                                                                             |                           |
|                                                                             |                           |
|                                                                             |                           |
|                                                                             |                           |
|                                                                             |                           |
|                                                                             |                           |
|                                                                             |                           |
|                                                                             |                           |
| Create Duplicate File Operations Export                                     |                           |
| OK Cancel                                                                   | Help                      |
|                                                                             |                           |

6. 单击"Submit"。

| Name: ci<br>Description:<br>dentity Group: A | SCO.                       | Status; Enal          | bled 🗾 😣 |
|----------------------------------------------|----------------------------|-----------------------|----------|
| Description:                                 |                            |                       |          |
| o Identity Group: 🗛                          |                            |                       |          |
| - identity eroup. [A                         | l Groups:Sample-Gro        | qг                    | Select   |
| User Information                             |                            |                       |          |
| There are no addi                            | tional identity attribute: | s defined for user re | cords    |
|                                              | 12.2                       |                       |          |
| Creation/Modification                        | n Information              |                       |          |
| Date Created: We                             | ed Feb 15 16:32:25 IST     | 2012                  |          |
| Date Modified: We                            | ed Feb 15 16:32:25 IST     | 2012                  |          |
| Date Enabled: We                             | ed Feb 15 16:32:25 IST     | 2012                  |          |
| = Required fields                            |                            |                       |          |
|                                              |                            |                       |          |
|                                              |                            |                       |          |
|                                              |                            |                       |          |

7. 选择Access Policies > Access Services > Default Network Access > Authorization,然后单击

## Create以创建新规则。

| stwork | k Acc    | ess Auth | orization P | Policy              |                               |                |                                   |           |  |
|--------|----------|----------|-------------|---------------------|-------------------------------|----------------|-----------------------------------|-----------|--|
| iter:  | Statu    | 6        | *           | Match # Equals      | Enabled                       | · Clear Fst    | ter Go 🗢                          |           |  |
| 1      |          | Status   | Name        | NDGLocation         | Conditions<br>System.UserName | Identity Group | Results<br>Authorization Profiles | Hit Count |  |
|        |          |          |             |                     |                               |                |                                   |           |  |
|        |          | No data  | to display  |                     |                               |                |                                   |           |  |
| -      | <b>F</b> | No data  | to display  | If no rules defined | f or no enabled rule m        | natches.       | Permit Access                     | 0         |  |

8. 确保选中"身份组"(Identity Group)**旁边的复**选框,然后单击"选**择"(Select**)。

| General<br>Name: Rule-1 | State          | us: Enabled 💌 😒                             |                                                                                                    |
|-------------------------|----------------|---------------------------------------------|----------------------------------------------------------------------------------------------------|
| The Custo               | mize button ir | the lower right area of t                   | he policy rules screen controls which                                                                           |
| V policy cond           | ditions and re | suits are available here f                  | or use in policy rules.                                                                                         |
| Conditions              | -ANY-          |                                             |                                                                                                    |
| System:UserName         | ANY            |                                             |                                                                                                    |
| Identity Group:         | in             | ×                                           | Sejęct                                                                                                    |
|                         |                | You may se                                  | lect multiple authorization profiles. Attributes                                                                |
|                         |                | You may se<br>defined in n<br>profile defin | lect multiple authorization profiles. Attributes<br>nultiple profiles will use the value from the first<br>ed.  |
| Select Deselec          | 1              | You may se<br>defined in r<br>profile defin | lect multiple authorization profiles. Attributes<br>nultiple profiles will use the value from the first<br>red. |

9. 选择Sample-Group,然后单击OK。

| Cisco Secure ACS - Mozilla Firefox                                                                                                    |
|----------------------------------------------------------------------------------------------------|
| 192.168.26.51 https://192.168.26.51/acsadmin/NetworkDeviceGroupLPInputAction.do?contextData.externalFilter=IdentityGroup=IdentityGroup=driv |
| Network Device Groups                                                                                                    |
| Filter: Match if. Go 🔻                                                                                                    |
| Name  Description                                                                                                    |
| Sample-Group                                                                                                    |
| Create Duplicate Edit Delete File Operations Export                                                                                         |
| PK Cancel Help                                                                                                    |

10. 在"授权配置文件"(Authorization Profiles)部分,单击**选择**。

| o Secure ACS - Mozilla Fi                            | refox                                                                      |                                                                                            |
|------------------------------------------------------|----------------------------------------------------------------------------|--------------------------------------------------------------------------------------------|
| 192.168.26.51 https://19                             | 2.168.26.51/acsadmin/PolicyIn                                              | put Action .do                                                                             |
| General<br>Name: Rule-1<br>The Custor<br>policy cond | Status: Enabled<br>nize button in the lower r<br>itions and résults are av | Ight area of the policy rules screen controls which railable here for use in policy rules. |
| Conditions                                           |                                                                            |                                                                                            |
| System:UserName                                      | -ANY-                                                                      |                                                                                            |
| Identity Group:                                      | in 💌 A                                                                     | Il Groups:Sample-Group Select                                                              |
|                                                      |                                                                            | defined in multiple profiles will use the value from the first profile defined.            |
| Select Deselect                                      |                                                                            |                                                                                            |
| DK Cancel                                            |                                                                            | Не                                                                                         |

11. 单击Create以创建新的授权配置文件。

| Cisco Secure ACS - Mozilla Firefox                                         | X                                |
|----------------------------------------------------------------------------|----------------------------------|
| 192.168.26.51 https://192.168.26.51/acsadmin/NetworkAccessLPInputAction.do | <u>≙</u>                         |
| Authorization Profiles                                                     | Showing 1-2 of 2 50 🝸 per pageGo |
| Filter: Match if: 00 👻                                                     |                                  |
| T Name   Description                                                       |                                  |
| DerwAccess                                                                 |                                  |
| Permit Access                                                              |                                  |
|                                                                            |                                  |
|                                                                            |                                  |
|                                                                            |                                  |
|                                                                            |                                  |
|                                                                            |                                  |
|                                                                            |                                  |
|                                                                            |                                  |
|                                                                            |                                  |
|                                                                            |                                  |
|                                                                            |                                  |
|                                                                            |                                  |
|                                                                            |                                  |
| Create, Duplicate Edit Delete                                              | Page 1 of 1 De Fi                |
| OK Cancel                                                                  | Help                             |
|                                                                            | - Citrip                         |

12. 为授权配置文件提**供名称。Sample-Profile**是本示例中使用的名称。

| co Secure ACS - Mozilla Firefox                                            | Name and the standard of the standard |
|----------------------------------------------------------------------------|---------------------------------------|
| 192.168.26.51 https://192.168.26.51/acsadmin/NetworkAccessLPInputAction.do |                                       |
| General Common Tasks RADIUS Attributes                                     |                                       |
| Sample-Profile                                                             |                                       |
| Description:                                                               |                                       |
| Required fields                                                            |                                       |
|                                                                            |                                       |
| 12                                                                         |                                       |
|                                                                            |                                       |
|                                                                            |                                       |
|                                                                            |                                       |
|                                                                            |                                       |
|                                                                            |                                       |
|                                                                            |                                       |
|                                                                            |                                       |
|                                                                            |                                       |
|                                                                            |                                       |
|                                                                            |                                       |
|                                                                            |                                       |
| ubmit Cancel                                                               |                                       |

13. 选择**Common Tasks**选项卡,并从Downloadable ACL Name下拉列**表**中选择**Static**。从 Value下拉列**表中选择新**创建的DACL(示例 — DACL)。

| General Common Tasks                              | RADIUS Att     | ributes                |   |  |
|---------------------------------------------------|----------------|------------------------|---|--|
| ACLS                                              | 10             |                        |   |  |
| Downloadable ACL Name:                            | Static         | Value Sample-DAQ       | * |  |
| Filter-ID ACL:                                    | Not in Use     | ¥.                     |   |  |
| Proxy ACL:                                        | Not in Use     | *                      |   |  |
| Voice VLAN                                        |                |                        |   |  |
| Permission to Join:                               | Not in Use     | •                      |   |  |
| VLAN                                              |                |                        |   |  |
| VLAN ID/Name:                                     | Not in Use     | *                      |   |  |
| Reauthentication                                  |                |                        |   |  |
| Reauthentication Timer:                           | Not in Use     | *                      |   |  |
| Maintain Connectivity during<br>Reauthentication: |                |                        |   |  |
| 00S                                               |                |                        |   |  |
| Input Policy Map:                                 | Not in Use     | •                      |   |  |
| Output Policy Map:                                | Not in Use     | *                      |   |  |
| 802.1X-REV                                        |                |                        |   |  |
| LinkSec Security Policy:                          | Not in Use     | ×                      |   |  |
| URL Redirect<br>When a URL is defined for F       | Redirect an AC | L must also be defined |   |  |
|                                                   |                |                        |   |  |

### 14. 单击"Submit"。

| General Common Tasks                              | RADIUS Attributes                  |   |
|---------------------------------------------------|------------------------------------|---|
| ACLS                                              |                                    |   |
| Downloadable ACL Name:                            | Static 💌 🤨 Value Sample-DACL       | • |
| Filter-ID ACL:                                    | Not in Use 💌                       |   |
| Proxy ACL:                                        | Not in Use 💌                       |   |
| Voice VLAN                                        |                                    |   |
| Permission to Join:                               | Nat in Use 💌                       |   |
| VLAN                                              |                                    |   |
| VLAN ID/Name:                                     | Natin Use 💌                        |   |
| Reauthentication                                  |                                    |   |
| Reauthentication Timer:                           | Natin Use 💌                        |   |
| Maintain Connectivity during<br>Reauthentication: |                                    |   |
| Input Policy Map                                  | Not in Use                         |   |
| Output Dollou Man:                                | Notin Lion                         |   |
| Output Policy Map.                                | Norm Ose                           |   |
| LinkCon Conwith Ballion                           | Natio Lico                         |   |
| Unksec security Pulicy.                           | Notifi Ose                         |   |
| When a URL is defined for R                       | direct an ACL must also be defined |   |
| vinen a orte to actine a form                     |                                    |   |

15. 选择之前创建的授**权配置文件**示例配置文件,然后单**击确定**。

| o Secure ALS - Mozilla Firefox                   |                               |   | COMPANY OF THE OWNER OF THE OWNER | Concession in the | ALL STREAMER |    |
|--------------------------------------------------|-------------------------------|---|-----------------------------------|-------------------|--------------|----|
| ] 192-168.26.51 https://192.168.26.51/acsadmin/N | VetworkAccessIPInputAction.do | 2 |                                   |                   |              |    |
| Authorization Profiles                           |                               |   | Showing 1-3 of 3                  | 50                | per page     | Go |
| Filter: Match if:                                | • 00 •                        |   |                                   |                   |              |    |
| Name   Description                               |                               |   |                                   |                   |              |    |
| DerwAccess                                       |                               |   |                                   |                   |              |    |
| Permit Access                                    |                               |   |                                   |                   |              |    |
| Sample-Profile                                   |                               |   |                                   |                   |              |    |
|                                                  |                               |   |                                   |                   |              |    |
|                                                  |                               |   |                                   |                   |              |    |
| Create Duplicate Edit Delete                     |                               |   | Pa                                | ge                | 1 of 1       |    |

16. Click **OK**.

| o Secure ACS - Mozilla Fi | refox            |                        |                       |                              |                    |
|---------------------------|------------------|------------------------|-----------------------|------------------------------|--------------------|
| 192.168.26.51 https://19  | 2.168.26.51/acsa | dmin/PolicyInputAction | n,do                  | STREET MAN                   | EDMONAUT R         |
|                           |                  |                        |                       |                              |                    |
| General<br>Name: Rule-1   | Status           | Enabled -              | •                     |                              |                    |
| - and prove t             |                  |                        |                       |                              |                    |
| The Custon                | nize button in f | he lower right an      | ea of the policy rul  | es screen controls wh        | nich               |
| Dolicy cond               | itions and resu  | ilts are available     | here for use in po    | licy rules.                  |                    |
| Conditions                |                  |                        |                       |                              |                    |
|                           | LANK             |                        |                       |                              |                    |
|                           | LAND             |                        |                       |                              |                    |
| System:UserName:          | PADIE            |                        | - 0                   |                              |                    |
| Identity Group:           | Lin              | Mil Group:             | s.sample-Group        | Select                       |                    |
| Results                   |                  |                        |                       |                              |                    |
| Authorization Profiles:   |                  |                        |                       |                              |                    |
| Sample-Profile            |                  | -                      |                       |                              |                    |
|                           |                  | You                    | may select multiple a | uthorization profiles. Attri | butes<br>the first |
|                           |                  | lorg                   | ile defined.          | is will use the value from   | the linst          |
|                           |                  |                        |                       |                              |                    |
|                           |                  | 8                      |                       |                              |                    |
|                           |                  | 2                      |                       |                              |                    |
|                           |                  | _                      |                       |                              |                    |
| •                         |                  | *                      |                       |                              |                    |
| Select Deselect           |                  |                        |                       |                              |                    |
|                           | -                |                        |                       |                              |                    |
|                           |                  |                        |                       |                              |                    |
|                           |                  |                        |                       |                              |                    |
|                           |                  |                        |                       |                              |                    |
|                           |                  |                        |                       |                              |                    |
| K Cancel                  |                  |                        |                       |                              | He                 |
|                           |                  |                        |                       |                              |                    |

17. 验证是**否已创**建Rule-1,并**将Identity Group Sample-Group**作为条件,**将Sample-Profile**作为 结果。点击Save Changes。

| ter [ | Statu | 15     | -      | Match if: Equal | Enabled                      | Clear Filter Go            | *                                 |           |   |  |
|-------|-------|--------|--------|-----------------|------------------------------|----------------------------|-----------------------------------|-----------|---|--|
|       | Г     | Status | Name   | NDG Location    | Condition<br>System:UserName | identity Group             | Results<br>Authorization Profiles | Hit Count |   |  |
| 1     | E .   |        | Rule-1 | -ANY-           | -ANY-                        | in All Groups:Sample-Group | Sample-Profile                    | 0         | 1 |  |
|       |       |        |        |                 |                              |                            |                                   |           |   |  |

# <u>为网络设备组的可下载ACL配置ACS</u>

完成为单个用户的可下<u>载ACL配置ACS的步骤1至步骤12</u>,并执行这些步骤以在Cisco Secure ACS中为网络设备组配置可下载ACL。

在本示例中,RADIUS客户端(ASA)属于网络设备组**VPN-Gateways**。来自ASA的用户"cisco"的 VPN身份验证请求成功进行身份验证,并且RADIUS服务器向安全设备发送可下载的访问列表。用 户"cisco"只能访问 10.1.1.2 服务器,拒绝其他所有访问。要验证 ACL,请参阅<u>适用于用户/组的可</u> 下载 ACL 部分。

1. 选择**Network Resources > Network Device Groups > Device Type**,然后单击**Create**以创建新 的网络设备组。

| <ul> <li>A Wy Workspace</li> </ul>                          | Network Resources > Network Device Groups > Device Type |
|-------------------------------------------------------------|---------------------------------------------------------|
| 🖓 Nelwark Resources                                         | Network Device Groups                                   |
| <ul> <li>Network Device Groups</li> <li>Location</li> </ul> | Filter: Match if. Go 💌                                  |
| Device Type                                                 |                                                         |
| Default Network Device                                      | I Name A Description                                    |
| External Proxy Servers                                      | All Device Types All Device Types                       |
| 38 Users and Identity Stores                                |                                                         |
| Policy Elements                                             |                                                         |
| Access Policies                                             |                                                         |
| Monitoring and Reports                                      |                                                         |
| System Administration                                       |                                                         |
|                                                             |                                                         |
|                                                             |                                                         |
|                                                             | Create Duplicate Edit Delete File Operations Export     |

2. 提供网络设备组名称(本例中为VPN-Gateways),然后单击提交。

| Device Group | - General        |                                                                                                    |
|--------------|------------------|----------------------------------------------------------------------------------------------------|
| 👩 Name:      | VPN-Gateways     |                                                                                                    |
| Descriptio   | n:               |                                                                                                    |
| 👨 Parent:    | All Device Types | Select                                                                                                    |
| = Required   | fields           | harren er an er an er an er an er an er an er an er an er an er an er an er an er an er an er an er an er an e |

3. 选择**Network Resources > Network Devices and AAA Clients**,然后选择之前创建的**RADIUS Client** Sample-asa。单击**Edit**以更改此RADIUS客**户端(**asa)的网络设备组成员身份。

|         | <ul> <li>Match if:</li> </ul> | -                                                        | 00 🗢                                        |                                                                        |                                                                                                    |                                                                                                   |
|---------|-------------------------------|----------------------------------------------------------|---------------------------------------------|------------------------------------------------------------------------|----------------------------------------------------------------------------------------------------|---------------------------------------------------------------------------------------------------|
| e .     | IP Address                    | Description                                              | NDG:Location                                | NDG:Device Type                                                        |                                                                                                    |                                                                                                   |
| 019-998 | 192 168 26 19/92              |                                                          | AllLocations                                | As Device Types                                                        |                                                                                                    |                                                                                                   |
| e       | •<br>• • • • •                | <ul> <li>IP Address</li> <li>192,165,261,3732</li> </ul> | IP Address Description     192.199.26.13732 | IP Address Description NDG:Location     NDG:Location     All Locations | IP Address Description NDG:Location NDG:Device Type     Ak Locations All Device Type     Ak Locations All Device Type | IP Address Description NDG:Location NDG:Device Type     All or above All or above All Device Type |

4. 单击"Device Type(设备类型)"旁边的"Select(选择)"。

| Name. Isa                                | mple-asa                                   |                                        |
|------------------------------------------|--------------------------------------------|----------------------------------------|
| Description:                             |                                            |                                        |
| etwork Device G<br>ocation               | All Locations                              | Select                                 |
| evice Type                               | All Device Types                           | Select                                 |
| Address<br>Single IP A<br>IP: 192.168.20 | ddress C IP Range(s) By Mask C IP Range(s) | Authentication Options TACACS+  RADIUS |
| = Required fields                        |                                            |                                        |

5. 选择新创建的网络设备组(即VPN网关),然后单击OK。

|                                                                                 | and a first of the second design of the second design of the second desi |
|---------------------------------------------------------------------------------|----------------------------------------------------------------------------------------------------|
| 192-168.26.51 https://192.168.26.51/acsadmin/NetworkDeviceGroupLPInputAction.do |                                                                                                    |
| Network Device Groups                                                           | Statistics - fail - Friddland - Friddland                                                                                                    |
| Filter Match if Go 💌                                                            |                                                                                                    |
|                                                                                 |                                                                                                    |
| Name   Description                                                              |                                                                                                    |
| C * All Device Types All Device Types                                           |                                                                                                    |
| PN-Gateways                                                                     |                                                                                                    |
|                                                                                 |                                                                                                    |
|                                                                                 |                                                                                                    |
|                                                                                 |                                                                                                    |
|                                                                                 |                                                                                                    |
|                                                                                 |                                                                                                    |
|                                                                                 |                                                                                                    |
|                                                                                 |                                                                                                    |
|                                                                                 |                                                                                                    |
|                                                                                 |                                                                                                    |
|                                                                                 |                                                                                                    |
|                                                                                 |                                                                                                    |
|                                                                                 |                                                                                                    |
|                                                                                 |                                                                                                    |
|                                                                                 |                                                                                                    |
| Create Durlicate Edit Delete Ele Operations Event                               |                                                                                                    |
| Create Duplicate Edit Delete File Operations Export                             |                                                                                                    |
| Create Duplicate Edit Delete File Operations Export                             | Heir                                                                                                    |

6. 单击"Submit"。

| Description:         Network Device Groups         Location       All Locations         Device Type       All Device Types: VPN-Gateways         Single IP Address       C IP Range(s) By Mask         IP:       192.168.26.13         IP equired fields                                                                                                    | o Name:  san                                                                                                    | nple-asa                                                                                                    |                       |                                |
|----------------------------------------------------------------------------------------------------|----------------------------------------------------------------------------------------------------|----------------------------------------------------------------------------------------------------|-----------------------|--------------------------------|
| Network Device Groups         Location       All Locations       Select         Device Type       All Device Types:VPN-Gateways       Select         IP Address       G Single IP Address       C IP Range(s) By Mask       IP Range(s)         IP:       192.168.26.13       F Range(s)       F RADIUS         IP:       192.168.26.13       C IP Range(s)       F RADIUS                                                                                                    | Description:                                                                                                    |                                                                                                    |                       |                                |
| Location All Locations   Device Type All Device Types:VPN-Gateways   IP Address Single IP Address   IP Range(s) By Mask IP Range(s)   IP: 192.168.26.13     Submit Cancel     Submit Cancel                                                                                                    | Network Device Gro                                                                                                    | ups                                                                                                    |                       |                                |
| Device Type       All Device Types:VPN-Gateways       Select         IP Address       Authentication Option            Single IP Address          C IP Range(s) By Mask         C IP Range(s)           TACACS+             G IP: 192.168.26.13           Cancel           Radius             Supmit       Cancel           Cancel                                                                                                    | Location                                                                                                    | All Locations                                                                                                    | Select                |                                |
| IP Address       Authentication Option         Single IP Address       IP Range(s) By Mask       IP Range(s)         IP:       192.168.26.13       IP Range(s)         IP:       192.168.26.13< | Device Type                                                                                                    | All Device Types: VPN-Gateways                                                                                                    | Select                |                                |
|                                                                                                    | IP Address<br>Single IP Address                                                                                                    | ldress C IP Range(s) By Mask C IP Range(s)                                                                                                    | Aut<br>T              | hentication Optio<br>ACACS+ IT |
|                                                                                                    | <ul> <li>IP: 192.168.26.</li> <li>■ Required fields</li> <li>Submit Cancel</li> <li>Abro Cancel</li> <li>Yobo Cancel</li> <li>Yobo Cancel</li></ul>             | 13<br>可服务 > 默认网络访问 > 授权,然后单击自定<br>Thereory Access - Authorization                                                                                                    | ⊧R<br>⊻。              | ADIUS 🔽                        |
| Status Name Conditions Results     NDG:Location System:UserName Identity Group Authorization Profiles     Hit Count                                                                                                    | <ul> <li>IP: 192.168.26.</li> <li>■ Required fields</li> <li>Submit Cancel</li> <li>Yabin Cancel</li> <li>Yabin Cancel</li></ul> | 13<br><b>可服务 &gt; 默认网络访问 &gt; 授权</b> ,然后单击自定<br>Therefore Access Authorization<br>Sy<br>teth tf Equals 『Enabled 』 <u>Clear Filter</u> Go ▼<br><u>Conditions</u> Results<br>JG:Location System:UserName Identity Group Authorization Profiles | ► R<br>义。<br>Ht Count | ADIUS 🔽                        |

8. 将NDG:设备类型从"可用"部分移到"选定"部分,然后单击"确定"。

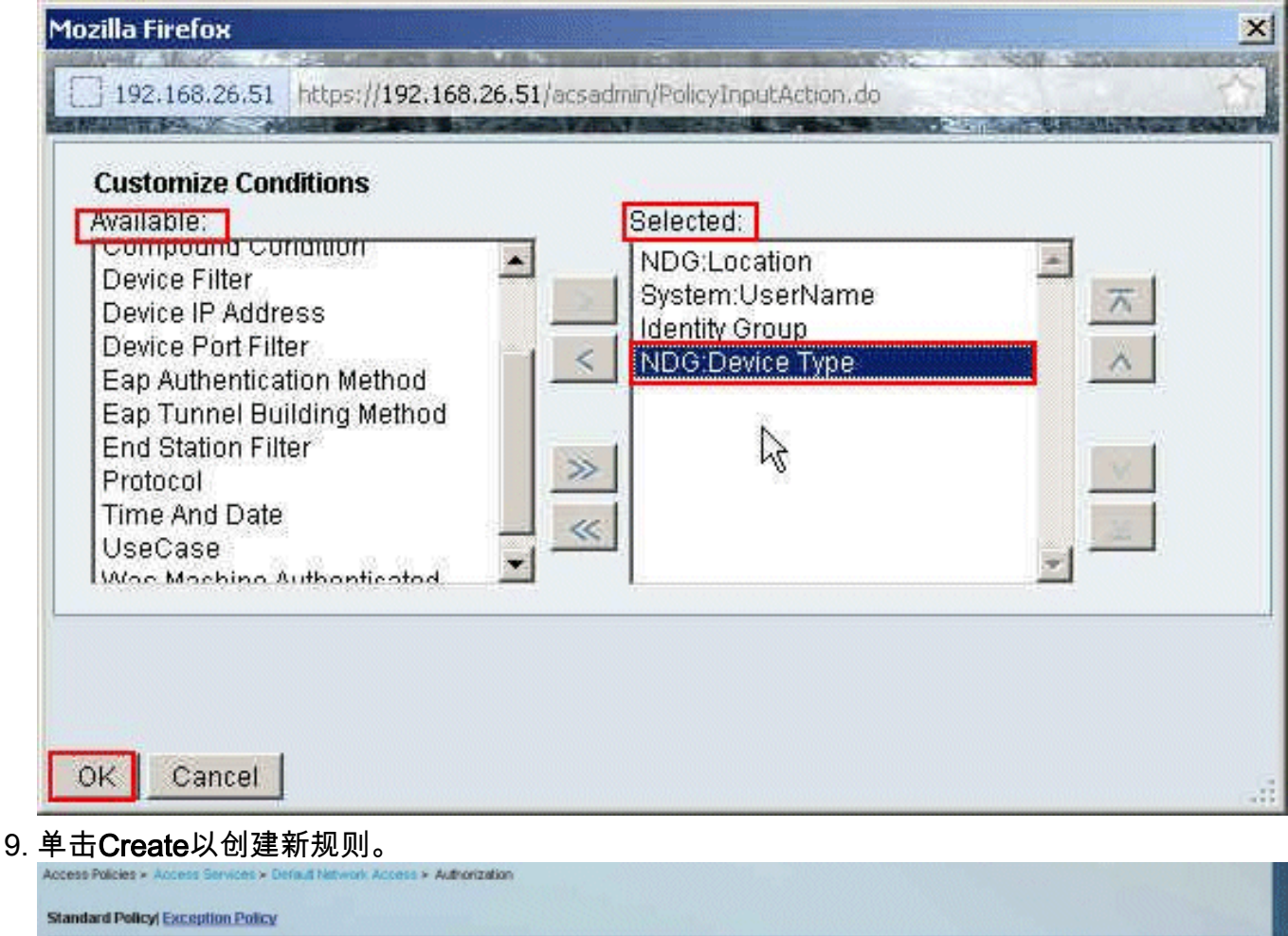

| letwo   | rk Access A | uthorization | Policy             |                         |                              |                 |                                   |                   |
|---------|-------------|--------------|--------------------|-------------------------|------------------------------|-----------------|-----------------------------------|-------------------|
| Filter: | Status      | 2            | Match it Equal     | s 💌 Enabled             | · Clear Filter               | Go 🔻            |                                   |                   |
|         | T Statu     | s Name       | ND0:Location       | System:UserName         | Conditions<br>Identity Group | NDO:Device Type | Results<br>Authorization Profiles | Hit Count         |
|         | Defa        | <u>لل</u>    | If no rules define | ed or no enabled rule r | natches.                     |                 | PermitAccess                      | 0                 |
|         | In Daniel   | ate          | Edit Delete        | Move to.                | 1                            |                 |                                   | Customize Hit Cou |

10. 确保选中NDG:Device Type**旁的复选**框,并从下**拉列**表中选择"in"。单击**选择**。

| o Secure ACS - Mozilla Fi                             | efox                                                                                                    | and statements                            |
|-------------------------------------------------------|----------------------------------------------------------------------------------------------------|-------------------------------------------|
| 192.168.26.51 https://19                              | 2.168.26.51/acsadmin/PolicyInputAction.do                                                                                                    |                                           |
| General<br>Name: Rule-1<br>The Custom<br>policy condi | Status: Enabled 💽 💿                                                                                                    | ntrols which                              |
| Conditions                                            | -ANY-                                                                                                    |                                           |
| System:UserName: Identity Group:                      | -ANY-                                                                                                    |                                           |
| NDG:Device Type:                                      | in Select                                                                                                    | T                                         |
| Select Deselect                                       | You may select multiple authorization production of the select multiple profiles will use the select multiple profiles will use the select multipl | ofiles. Attributes<br>alue from the first |
| DK Cancel                                             |                                                                                                    | He                                        |

11. 选择之前创建的**网络设备组**VPN网关,然后单**击OK**。

| Cisco Secure ACS - Mozilla Firefox                                                                                                    | ×  |
|----------------------------------------------------------------------------------------------------|----|
| 192.168.26.51 https://192.168.26.51/acsadmin/NetworkDeviceGroupLPInputAction.do?contextData.externalFilter=DeviceType=DeviceType=string | 9  |
| Network Device Groups                                                                                                    | Γ  |
| Filter: Match if: Go 🗢                                                                                                    |    |
| Name   Description                                                                                                    | Ĩ  |
| C * All Device Types All Device Types                                                                                                   |    |
| YPN-Gateways                                                                                                    |    |
|                                                                                                    |    |
|                                                                                                    |    |
|                                                                                                    |    |
|                                                                                                    |    |
|                                                                                                    |    |
|                                                                                                    |    |
|                                                                                                    |    |
|                                                                                                    |    |
|                                                                                                    |    |
|                                                                                                    |    |
|                                                                                                    |    |
| Create Duplicate Edit Delete File Operations Export                                                                                     |    |
| Of Cancel Help                                                                                                    | ī. |
|                                                                                                    |    |

12. 单击**选择**。

| o Secure ACS - Mozilla Fi                            | refox                                                                                                    |
|------------------------------------------------------|----------------------------------------------------------------------------------------------------|
| 192.168.26.51 https://19                             | 2.168.26.51/acsadmin/PolicyInputAction.do                                                                                                    |
| General<br>Name: Rule-1<br>The Custor<br>policy cond | Status: Enabled<br>Status: Enabled<br>Status |
| Conditions                                           |                                                                                                    |
| NDG:Location:                                        | -ANY-                                                                                                    |
| System:UserName:                                     | -ANY-                                                                                                    |
| Identity Group:                                      | -ANY-                                                                                                    |
| NDG:Device Type:                                     | in All Device Types VPN-Gateways Select                                                                                                    |
| Select Deselect                                      | You may select multiple authorization profiles. Attributes defined in multiple profiles will use the value from the first profile defined.                                                                                                    |
| OK Cancel                                            | He                                                                                                    |

13. 单击Create以创建新的授权配置文件。

| Cisco Secure ACS - Mozilla Firefox                                          | 2                                 |
|-----------------------------------------------------------------------------|-----------------------------------|
| 192.168.26.51 https://192.168.26.51/acsadmin/NetworkAccessI.PInpukAction.do |                                   |
| Authorization Profiles                                                      | Showing 1-2 of 2 50 💌 per page Go |
| Filter: Match if: 00 V                                                      |                                   |
| T Name  Description                                                         |                                   |
| DerwAccess                                                                  |                                   |
| Permit Access                                                               |                                   |
|                                                                             |                                   |
|                                                                             |                                   |
|                                                                             |                                   |
|                                                                             |                                   |
|                                                                             |                                   |
|                                                                             |                                   |
|                                                                             |                                   |
|                                                                             |                                   |
|                                                                             |                                   |
|                                                                             |                                   |
|                                                                             |                                   |
|                                                                             |                                   |
| Create Duplicate Edit Delete                                                | Page 1 of 1                       |
| OK Cancel                                                                   | Hain                              |
| Convert                                                                     | main                              |

14. 为授权配置文件提**供名称。Sample-Profile**是本示例中使用的名称。

| Lisco Secure ACS - Mozilla Firefox                                         |  |
|----------------------------------------------------------------------------|--|
| 192.168.25.51 https://192.168.26.51/acsadmin/NetworkAccessLPInputAction.do |  |
| General Common Tasks RADIUS Attributes                                     |  |
| Name: Sample-Profile                                                       |  |
| Description:                                                               |  |
| Required fields                                                            |  |
|                                                                            |  |
| 2                                                                          |  |
|                                                                            |  |
|                                                                            |  |
|                                                                            |  |
|                                                                            |  |
|                                                                            |  |
|                                                                            |  |
|                                                                            |  |
|                                                                            |  |
|                                                                            |  |
|                                                                            |  |
|                                                                            |  |
| Submit Cancel                                                              |  |

15. 选择**Common Tasks**选项卡,并从Downloadable ACL Name的下拉列**表**中选择Static。从 value下拉列**表中选择新**创建的DACL(Sample-DACL)。

| General Common Tasks                                                                                            | RADIUS Attri                | butes               |          |   |  |
|----------------------------------------------------------------------------------------------------|-----------------------------|---------------------|----------|---|--|
| ACLS                                                                                                    |                             |                     |          |   |  |
| Downloadable ACL Name:                                                                                          | Static                      | 💌 🥌 Value Samp      | ole-DAQL | • |  |
| Filter-ID ACL:                                                                                                  | Not in Use                  | •                   |          |   |  |
| Proxy ACL:                                                                                                    | Not in Use                  | *                   |          |   |  |
| Voice VLAN                                                                                                    |                             |                     |          |   |  |
| Permission to Join:                                                                                             | Not in Use                  | •                   |          |   |  |
| VLAN                                                                                                    |                             |                     |          |   |  |
| VLAN ID/Name:                                                                                                   | Not in Use                  | *                   |          |   |  |
| Reauthentication                                                                                                |                             |                     |          |   |  |
| Reauthentication Timer:                                                                                         | Not in Use                  | •                   |          |   |  |
| Maintain Connectivity during<br>Reauthentication:                                                               | (                           |                     |          |   |  |
| QOS                                                                                                    |                             |                     |          |   |  |
| Input Policy Map:                                                                                               | Not in Use                  | -                   |          |   |  |
| Output Policy Map:                                                                                              | Not in Use                  | •                   |          |   |  |
| 802.1X-REV                                                                                                    |                             |                     |          |   |  |
| LinkSec Security Policy:                                                                                        | Not in Use                  | •                   |          |   |  |
| URL Redirect                                                                                                    |                             |                     |          |   |  |
| a start start of a second start and a second start and a second start and a second start and a second start and | Total and the second second | must also be define | el.      |   |  |

### 16. 单击"Submit"。

| General Common Tasks                              | RADIUS Attributes          |             |   |  |
|---------------------------------------------------|----------------------------|-------------|---|--|
| ACLS                                              |                            |             |   |  |
| Downloadable ACL Name:                            | Static 💽 🍳 Value           | Sample-DACL | × |  |
| Filter-ID ACL:                                    | Not in Use                 |             |   |  |
| Proxy ACL:                                        | Not in Use 💌               |             |   |  |
| Voice VLAN                                        |                            |             |   |  |
| Permission to Join:                               | Not in Use 💌               |             |   |  |
| VLAN                                              |                            |             |   |  |
| VLAN ID/Name:                                     | Not in Use 💌               |             |   |  |
| Reauthentication                                  |                            |             |   |  |
| Reauthentication Timer:                           | Not in Use 💌               |             |   |  |
| Maintain Connectivity during<br>Reauthentication: |                            |             |   |  |
| QOS                                               |                            |             |   |  |
| Input Policy Map:                                 | Not in Use 💌               |             |   |  |
| Output Policy Map:                                | Not in Use 💌               |             |   |  |
| 802.1X-REV                                        |                            |             |   |  |
| LinkSec Security Policy:                          | Not in Use 💌               |             |   |  |
| URL Redirect                                      |                            |             |   |  |
| When a URL is defined for R                       | edirect an ACL must also b | e defined   |   |  |
| LIPI for Podirort                                 | Notin Lleo                 |             |   |  |

17. 选择**先前创建的**示例配置文件,然后单**击确定**。

| ithorization Profiles | Showing 1-4 of 4 50 👱 per page |
|-----------------------|--------------------------------|
| liter; Match if: 00 🔻 |                                |
| Name   Description    |                                |
| DenvAccess            |                                |
| Filter-Id             |                                |
| Permit Access         |                                |
| Sample-Frofile        |                                |
|                       |                                |
|                       |                                |
|                       |                                |
| I I I I               |                                |

#### 18. Click

| Secure ACS - Mozilla Fir                              | refox                                                                                                    | - |
|-------------------------------------------------------|----------------------------------------------------------------------------------------------------|---|
| 192.168.26.51 https://19                              | 2:168.26.51/acsadmin/PolicyInputAction.do                                                                                                    |   |
| General<br>Name: Rule-1<br>The Custom<br>policy condi | Status: Enabled 💽 👄<br>hize button in the lower right area of the policy rules screen controls which<br>itions and results are available here for use in policy rules. |   |
| Conditions                                            |                                                                                                    |   |
| NDG:Location:                                         | -ANY-                                                                                                    |   |
| System:UserName:                                      | -ANY-                                                                                                    |   |
| Identity Group:                                       | -ANY-                                                                                                    |   |
| Results<br>Authorization Profiles:<br>ISample-Profile |                                                                                                    |   |
| Cample France                                         | You may select multiple authorization profiles. Attributes<br>defined in multiple profiles will use the value from the first<br>profile defined.                       |   |
|                                                       |                                                                                                    |   |
| Select Deselect                                       |                                                                                                    |   |

19. 验证**Rule-1**是以**VPN-Gateways** 作为NDG:Device Type作为条件,**Sample-Profile作为**结果创 建的。点击**Save Changes**。

| etwo  | rik Ac | cess Auth | orization i | Policy            |                       |                              |                             |        |                                   |           |  |
|-------|--------|-----------|-------------|-------------------|-----------------------|------------------------------|-----------------------------|--------|-----------------------------------|-----------|--|
| itter | State  | 15        | -           | Match if: Equal   | s 💌 Enabled           | ▼ Clear P                    | fler Ga 🗢                   |        |                                   |           |  |
|       | -      | Status    | Name        | NDGLocation       | System:UserName       | Conditions<br>Identity Group | NDG:Device Type             |        | Results<br>Authorization Profiles | Hit Count |  |
| 1     | Г      | 0         | Rule-1      | -ANY-             | -ANY-                 | -ANY                         | in All Device Types:VPN-Gat | neways | Sample-Profile                    | 4         |  |
|       |        |           |             |                   |                       |                              |                             |        |                                   |           |  |
|       |        |           |             |                   |                       |                              |                             |        |                                   |           |  |
|       | F      | Default   |             | ffna rules defina | ad or no enabled rule | matches.                     |                             |        | PermitAccess                      | 0         |  |

## 为用户组配置 IETF RADIUS 设置

要在用户进行身份验证时从RADIUS服务器下载您已在安全设备上创建的访问列表的名称,请配置 IETF RADIUS过滤器ID属性(属性编号11):

#### filter-id=acl\_name

示例组用户**cisco**成功进行身份验证,RADIUS服务器会为您已在安全设备上创建的访问列表下载 ACL名称(新)。用户"cisco"可以访问ASA网络内除10.1.1.2服务器外的所**有**设备。要检验ACL,请 参阅<u>Filter-Id ACL</u>部分。

根据示例,命名为new的ACL**已配**置为在ASA中进行过滤:

access-list new extended deny ip any host 10.1.1.2 access-list new extended permit ip any any

这些参数只有在以下条件成立时才会显。您已进行以下配置:

• 在 Network Configuration 中将 AAA 客户端配置为使用其中一个 RADIUS 协议

•在Access-Service中规则的结果部分下选择具有RADIUS(IETF)Filter-Id的授权配置文件。

RADIUS 属性会作为每个用户的配置文件从 ACS 发送到请求的 AAA 客户端。

完成<u>为单个用户的可下载ACL配置ACS</u>的步骤1至6和10至12,然后完成<u>为组的可下载ACL配置</u> <u>ACS的步骤1至6</u>,并在本节中执行这些步骤以在Cisco Secure ACS中配置Filter-Id。

要将IETF RADIUS属性设置配置为应用与授权配置文件中一样,请执行以下步骤:

1. 选择Policy Elements > Authorization and Permissions > Network Access > Authorization Profiles, 然后单击Create以创建新的授权配置文件。

| uuno   | orization Profiles | Showing 1-2 of 2   50 ref page G |
|--------|--------------------|----------------------------------|
| Filter | r: Match if: Go 🔻  |                                  |
| Г      | Name - Description |                                  |
|        | Permit Access      |                                  |
| -      | Sample-Profile     |                                  |

2. 为授权配置文件提供名称。Filter-Id是为简便起见在本示例中选择的授权配置文件名称。

| P                                     | olicy Elements >                                                                                                 | Authorization and                                                                                               | Permissions >                                                                                                    | Network Access > | Authorization P | rofiles > Create |
|---------------------------------------|----------------------------------------------------------------------------------------------------|----------------------------------------------------------------------------------------------------|----------------------------------------------------------------------------------------------------|------------------|-----------------|------------------|
| 1 1 1 1 1 1 1 1 1 1 1 1 1 1 1 1 1 1 1 | and the second second second second second second second second second second second second second second second | the second of the second second second second second second second second second second second second second se | and the second second second second second second second second second second second second second second second |                  |                 |                  |

| Name:      | Filter-Id |  |
|------------|-----------|--|
| Descripti  | on:       |  |
| = Required | fields    |  |
|            |           |  |
| required   |           |  |
|            |           |  |

3. 单击**Common Tasks**选项卡,并从Filter-ID ACL的下**拉列**表中选择**Static**。在"值"字段中输入访 问**列**表名称,然后单击"提**交"**。

| General                 | Common Tasks                   | RADIUS At     | tributes | 8                 |
|-------------------------|--------------------------------|---------------|----------|-------------------|
| ACLS<br>Download        | able ACL Name:                 | Not in Use    | *        |                   |
| Filter-ID A             | DL:                            | Static        | *        | o Value new       |
| Proxy ACL               |                                | Not in Use    | *        |                   |
| Voice VLA               | N                              |               | -        |                   |
| Permissio               | n to Join:                     | Not in Use    | -        |                   |
| VLAN                    |                                |               |          |                   |
| VLAN ID/N               | ame:                           | Not in Use    | +        |                   |
| Reauthent               | ication                        |               |          |                   |
| Reauthent               | ication Timer:                 | Not in Use    | -        |                   |
| Maintain C<br>Reauthent | onnectivity during<br>ication: |               |          |                   |
| QOS                     |                                |               |          |                   |
| Input Polic             | у Мар:                         | Not in Use    | -        |                   |
| Output Pol              | icy Map:                       | Not in Use    | •        |                   |
| 802.1X-RE               | v                              |               |          |                   |
| LinkSec S               | ecurity Policy:                | Not in Use    | *        |                   |
| URL Redir               | ect                            |               |          |                   |
| When a UI               | RL is defined for R            | edirect an AC | L mus    | t also be defined |
| URL for R               | edirect                        | Not in Use    | +        |                   |
| URL Redi                | ect ACL:                       | Not in Use    | -        |                   |
| = Require               | ed fields                      |               |          |                   |
|                         |                                |               |          |                   |
|                         |                                |               |          |                   |
|                         |                                |               |          |                   |

4. 选择Access Policies > Access Services > Default Network Access > Authorization,然后单击 Create以创建新规则。

|       | IK ACI | cess Auth | orization F | Policy                |                     |                     |                                   |           |  |
|-------|--------|-----------|-------------|-----------------------|---------------------|---------------------|-----------------------------------|-----------|--|
| iter: | Statu  | 18        | ٠           | Match if: Equals      | Enabled             | Clear Filter        | 30 V                              |           |  |
|       | Г      | Status    | Name        | NDGLocation S         | Conditions          | i<br>Identity Group | Results<br>Authorization Profiles | Hit Count |  |
|       |        | No data   | to display  |                       |                     |                     |                                   |           |  |
|       | -      | Default   |             | If no rules defined o | r no enabled rule m | atches.             | PermitAccess                      | 0         |  |
|       |        |           |             |                       |                     |                     |                                   |           |  |

5. 确保选中"身份组"(Identity Group)**旁边的复**选框,然后单击"选**择"(Select**)。

| 100 100 00 01 100        | 2 160 DC E1   | and up the loss of the set of the | ALL NOT A CARDINE ALL ADDRESS OF ALL ADDRESS OF ADDRESS OF ALL ADDRESS OF ALL ADDRESS OF ADDRESS | NO CHE |
|--------------------------|---------------|-----------------------------------|----------------------------------------------------------------------------------------------------|--------|
| 192.168.26.51 https://19 | 2.168.26.51/a | sadmin/PolicyInputAction.do       | TARA BURNING STRATE MARK - ANT CRIMIN                                                                                                    | -      |
|                          |               |                                   |                                                                                                    |        |
| General                  |               |                                   |                                                                                                    |        |
| Name: (Rule-1            | Stal          | tus:   Enabled 🔄 🔮                |                                                                                                    |        |
| The Custon               | nize button i | n the lower right area o          | of the policy rules screep controls which                                                                                                    |        |
| policy cond              | itions and re | esults are available her          | re for use in policy rules.                                                                                                    |        |
| C                        |               |                                   |                                                                                                    |        |
| NDG:Location:            | -ANY-         |                                   |                                                                                                    |        |
| System:LicerName         | -AND-         |                                   |                                                                                                    |        |
| V Identity Group:        | lin           | -                                 | Select                                                                                                    |        |
| Desutte                  | 1             |                                   |                                                                                                    |        |
| Autorization Deathan     |               |                                   |                                                                                                    |        |
| Authorization Profiles.  |               |                                   |                                                                                                    |        |
|                          |               | -                                 |                                                                                                    |        |
|                          |               | Ybu may                           | / select multiple authorization profiles. Attributes                                                                                                    |        |
|                          |               | defined                           | in multiple profiles will use the value from the fin                                                                                                    | st     |
|                          |               | profile d                         | efined.                                                                                                    |        |
|                          |               |                                   |                                                                                                    |        |
|                          |               |                                   |                                                                                                    |        |
|                          |               | 2                                 |                                                                                                    |        |
|                          |               |                                   |                                                                                                    |        |
| 1                        |               | ×                                 |                                                                                                    |        |
| Select Deselect          | 1             |                                   |                                                                                                    |        |
|                          | -             |                                   |                                                                                                    |        |
|                          |               |                                   |                                                                                                    |        |
|                          |               |                                   |                                                                                                    |        |
|                          |               |                                   |                                                                                                    |        |
|                          |               |                                   |                                                                                                    |        |
|                          |               |                                   |                                                                                                    |        |

6. 选择Sample-Group,然后单击OK。

| Cisco Secure ACS - Mozilla Firefox                                                                                                    | × |
|----------------------------------------------------------------------------------------------------|---|
| 192.168.26.51 https://192.168.26.51/acsadmin/NetworkDeviceGroupLPInputAction.do?contextData.externalFilter=IdentityGroup=IdentityGroup=stric | 3 |
| Network Device Groups                                                                                                    | Г |
| Filter: Match if: Go 🗢                                                                                                    |   |
| Name   Description                                                                                                    |   |
| C * All Groups Identity Group Root                                                                                                    |   |
| C Sample-Group                                                                                                    |   |
|                                                                                                    |   |
|                                                                                                    |   |
|                                                                                                    |   |
|                                                                                                    |   |
|                                                                                                    |   |
|                                                                                                    |   |
|                                                                                                    |   |
|                                                                                                    |   |
|                                                                                                    |   |
|                                                                                                    |   |
|                                                                                                    |   |
|                                                                                                    | 4 |
| Create Duplicate Edit Delete File Operations Export                                                                                          |   |
| K Cancel Help                                                                                                    | 1 |
| 10                                                                                                    |   |

7. 在"授权配置文件"(Authorization Profiles)部分中单击**选择**。

| Secure ALS - Muzilia M   | relox                           |                                                                                                    | - |
|--------------------------|---------------------------------|----------------------------------------------------------------------------------------------------|---|
| 192.168.26.51 https://19 | 2.168.26.51/ac                  | csadmin/PolicyInputAction.do                                                                                                    |   |
|                          |                                 |                                                                                                    |   |
| General                  |                                 |                                                                                                    |   |
| Name: Rule-1             | State                           | tus: Enabled 🗾 🔘                                                                                                    |   |
| The Custor policy cond   | nize button ir<br>itions and re | n the lower right area of the policy rules screen controls which<br>esults are available here for use in policy rules.                     |   |
| Conditions               | LANK                            |                                                                                                    |   |
| System UserName          | -ANY-                           |                                                                                                    |   |
| Identity Group           | lin                             | ▼ All Groups:Sample-Group Select                                                                                                    |   |
|                          |                                 | You may select multiple authorization profiles. Attributes defined in multiple profiles will use the value from the first profile defined. |   |
|                          |                                 |                                                                                                    |   |
| Select Deselect          |                                 |                                                                                                    |   |
|                          |                                 |                                                                                                    |   |
|                          |                                 |                                                                                                    |   |

8. 选择之前创建的授**权配置文件**过滤器ID,然后单**击确定**。

| Cisco Secure ACS - Mozilla Firefox                                         | X                                 |
|----------------------------------------------------------------------------|-----------------------------------|
| 192.168.26.51 https://192.168.26.51/acsadmin/NetworkAccessLPInputAction.do |                                   |
| Authorization Profiles                                                     | Showing 1-4 of 4 50 💌 per page Go |
| Filter: Match if.                                                          |                                   |
| Name      Description                                                      |                                   |
| Dem/Access                                                                 |                                   |
| P Eilter-Id                                                                |                                   |
| Permit Access                                                              |                                   |
| Sample-Profile                                                             |                                   |
|                                                                            |                                   |
| Create Duplicate Edit Delete                                               | Page 1 of 1                       |
| <u>RK</u> Cancel                                                           | Help                              |

9. Click OK.

| 192.168.26.51       https://192.168.26.51/acsademt/PolicyInputAction.do         General         Name:       Rule-1       Status:       Enabled <ul> <li>Image:</li> <li>Image:</li> <li>Image</li></ul>                                                                                                    |                                                      | refox                                      |                                                                                                    |
|----------------------------------------------------------------------------------------------------|------------------------------------------------------|--------------------------------------------|----------------------------------------------------------------------------------------------------|
| General         Name:       Rule-1       Status:       Enabled <ul> <li>Image: Status:</li> <li>Enabled</li> <li>Image: Status:</li> <li>Enabled</li> <li>Image: Status:</li> <li>Enabled</li> <li>Image: Status:</li> <li>Enabled</li> <li>Image: Status:</li> <li>Enabled</li> <li>Image: Status:</li> <li>Enabled</li> <li>Image: Status:</li> <li>Enabled</li> <li>Image: Status:</li> <li>Image: Status:</li></ul> | 192.168.26.51 https://19                             | 2.168.26.51/acsa                           | admin/PolicyInputAction.do                                                                                                    |
| Conditions          NDO:Location:       ANY-         System:UserName:       ANY-         Identity Group:       in         All Groups:Sample-Group       Select         Results       Authorization Profiles:         Filter-Id       You may select multiple authorization profiles. Attributes defined in multiple profiles will use the value from the first profile defined.         Select       Deselect                                                                                                    | General<br>Name: Rule-1<br>The Custon<br>policy cond | Statu:<br>nize button in<br>itions and res | us: Enabled Second Second Seco |
| System:UserName: ANYA          Identity Group:       in       All Groups:Sample-Group       Select         Results         Authorization Profiles:         Filter-Id         You may select multiple authorization profiles. Attributes defined in multiple profiles will use the value from the first profile defined.         Select       Deselect                                                                                                    | Conditions                                           | -ANY-                                      |                                                                                                    |
| Identity Group:       in       Image: All Groups:Sample-Group       Select         Results       Authorization Profiles:       You may select multiple authorization profiles. Attributes defined in multiple profiles will use the value from the first profile defined.         Select       Deselect                                                                                                    | System:UserName:                                     | -ANY-                                      |                                                                                                    |
| Results         Authorization Profiles:         Filter-Id         You may select multiple authorization profiles. Attributes defined in multiple profiles will use the value from the first profile defined.         Select       Deselect                                                                                                    | Identity Group:                                      | in                                         | All Groups:Sample-Group Select                                                                                                    |
| Select Deselect                                                                                                    |                                                      |                                            | You may select multiple authorization profiles. Attributes<br>defined in multiple profiles will use the value from the first<br>profile defined.                                                                                                    |
|                                                                                                    |                                                      |                                            |                                                                                                    |

10. 验证是**否已创**建Rule-1,并将身**份组样本**组作为条**件并将Filter-Id**作为结果。点击Save Changes。

| Aetwork Access Authorization Policy                      |   |         |        |                   |                              |                            |                                   |           |  |
|----------------------------------------------------------|---|---------|--------|-------------------|------------------------------|----------------------------|-----------------------------------|-----------|--|
| Filter: Status Match it Equals Enabled Clear Filter 00 V |   |         |        |                   |                              |                            |                                   |           |  |
|                                                          | Г | Status  | Name   | NDG:Location      | Condition<br>System UserName | s<br>Identity Group        | Results<br>Authorization Profiles | Hit Count |  |
| 1                                                        |   | 0       | Rule-1 | -ANY-             | -ANTF                        | in All Groups:Sample-Group | Fiter-Id                          | 0         |  |
|                                                          |   |         |        |                   |                              |                            |                                   |           |  |
|                                                          |   |         |        |                   |                              |                            |                                   |           |  |
| -                                                        | F | Default |        | ť no rules define | id or no enabled rule n      | natches.                   | PermitAccess                      | 0         |  |

<u>Cisco VPN 客户端配置</u>

使用Cisco VPN客户端连接到Cisco ASA,以验证ASA是否已成功配置。

请完成以下步骤:

- 1. 选择开始 > 程序 > Cisco Systems VPN 客户端 > VPN 客户端。
- 2. 单击 New 以启动 Create New VPN Connection Entry 窗口。

| 🍰 status: Disconnected   VPN Client - Version           | 5.0.07.0410 | _ D ×      |
|---------------------------------------------------------|-------------|------------|
| Connection Entries Status Certificates Log Optic        |             |            |
| Connect                                                 | )<br>Delete | cisco      |
| Connection Entries Certificates Log<br>Connection Entry | Host        | Transport  |
| Connection Entries Certificates Log<br>Connection Entry | Host        | Transport  |
| Control Ling /                                          | 11391       | Transport. |
|                                                         |             |            |
|                                                         |             |            |
|                                                         |             |            |
|                                                         |             |            |
| <[                                                      |             |            |
| ▲ Not connected.                                        | (           |            |

3. 填写新连接的详细信息:输入 Connection Entry 的名称与说明。在 Host 框中输入 ASA 的外

**部 IP 地址。**输入ASA中配置的VPN隧道组名**称(Cisco-Tunnel**)和密码(预共享密钥 — **cisco123**)。Click

| 2                                                                                          | chuy, jsampie-c                                                                                                    | onnection                                                        |                                   |             | allalla              |
|--------------------------------------------------------------------------------------------|----------------------------------------------------------------------------------------------------|------------------------------------------------------------------|-----------------------------------|-------------|----------------------|
| Descri                                                                                     | ption:                                                                                                    |                                                                  |                                   |             | CISCO                |
|                                                                                            | Host: 172.16.1.                                                                                                    | 1                                                                |                                   |             |                      |
| Authentica                                                                                 | tion Transpo                                                                                                    | ort   Backup Se                                                  | ervers   Dia                      | al-Up       |                      |
| Group /                                                                                    | Authentication                                                                                                    |                                                                  | CN                                | 1utual Grou | p Authentication     |
| Name:                                                                                      | Cisc                                                                                                    | o-Tunnel                                                         |                                   |             |                      |
| Passwor                                                                                    | rd:                                                                                                    | ***                                                              |                                   |             |                      |
| Confirm                                                                                    | Password:                                                                                                    | ***                                                              |                                   |             |                      |
| Erase User                                                                                 | Password                                                                                                    | 家白怨主穷口                                                           |                                   | Save        | Cancel               |
| 使用的连接                                                                                      | ,然后在 VPN                                                                                                    | 合广                                                               | Р∓щООШ                            |             |                      |
| 使用的连接<br>USE Disconner<br>Hon Entries Sta                                                  | ,然后在 VPN<br>ted I VPN Client<br>atus Certificates                                                                               | 合广响土图口<br>Version 5.0.07.0<br>Log Options Help                   | 小中田 00m<br>410                    |             |                      |
| 使用的连接<br>us Disconner<br>tion Entries Sta<br>また New<br>stion Entries                       | ,然后在 VPN<br>ted   VPN Client<br>atus Certificates                                                                               | 合)项主菌口<br>Version 5.0.07.0<br>Log Options Help<br>Modify De      | 410<br>6<br>lete                  |             | ulu<br>CI            |
| 使用的连接<br>us: Disconnec<br>tion Entries Sta<br>ect Rew<br>stion Entries Connec              | ,然后在 VPN<br>ted   VPN Client<br>atus Certificates<br>デーー<br>「読み<br>Import<br>Certificates   Log<br>tion Entry 人                 | 合)项主菌口<br>Version 5.0.07.0<br>Log Options Help<br>「<br>Modify De | 410<br>G<br>lete<br>Host          |             | Transport            |
| 使用的连接<br>us: Disconner<br>tion Entries St.<br>ect Rew<br>Stion Entries<br>Connec<br>Sample | ,然后在 VPN<br>ted I VPN Client<br>atus Certificates<br>「」<br>「」<br>「」<br>「」<br>「」<br>「」<br>「」<br>「」<br>「」<br>「」<br>「」<br>「」<br>「」 | 合)项土囱口<br>Version 5.0.07.0<br>Log Options Help<br>「<br>Modily De | 410<br>Gelete<br>Host<br>172.16.1 | .1          | Transport<br>IPSec/U |

4.

5. 出现提示时,输入用户名**cisco**和口令**cisco123**(如ASA中配置)进行身份验证,然后单击 OK以连接到远程网络。

| he server has reque<br>uthentication. | sted the following information to complete the user |
|---------------------------------------|-----------------------------------------------------|
| uluit, Username:                      | cisco                                               |
| CISCO Password                        | ******                                              |

6. 成功建立连接后,在 Status 菜单中选择 Statistics 以验证隧道的详细信息。

| the -              | Ratistics Ctrl+5     | - 1947 - 1947 - 1947 - 1947 - 1947 - 1947 - 1947 - 1947 - 1947 - 1947 - 1947 - 1947 - 1947 - 1947 - 1947 - 1947 | ahah      |  |
|--------------------|----------------------|----------------------------------------------------------------------------------------------------|-----------|--|
| Connect N-         | Notifications Ctrl+N | Delete                                                                                                    | CISCO     |  |
| Connection Entries | Reset Stats          |                                                                                                    |           |  |
| Conne              | ction Entry          | Host                                                                                                    | Transport |  |
| Sampl              | e-Connection         | 172.16.1.1                                                                                                    | IPSec/UDP |  |

# 验证

使用本部分可确认配置能否正常运行。

<u>命令输出解释程序(仅限注册用户)(OIT) 支持某些 show 命令。</u>使用 OIT 可查看对 show 命令输 出的分析。

# 显示 Crypto 命令

• show crypto isakmp sa - 显示对等体上的所有当前 IKE 安全关联 (SA)。 ciscoasa# sh crypto isakmp sa

IKEv1 SAs:

Active SA: 1 Rekey SA: 0 (A tunnel will report 1 Active and 1 Rekey SA during rekey) Total IKE SA: 1 IKE Peer: 172.16.1.50 1 Type : user Role : responder State : AM\_ACTIVE Rekey : no ciscoasa# • show crypto ipsec sa - 显示当前 SA 使用的设置。 ciscoasa# sh crypto ipsec sa interface: outside Crypto map tag: SYSTEM\_DEFAULT\_CRYPTO\_MAP, seq num: 65535, local addr: 172.16.1.1

local ident (addr/mask/prot/port): (0.0.0.0/0.0.0/0/0) remote ident (addr/mask/prot/port): (10.2.2.1/255.255.255.255/0/0)

```
current_peer: 172.16.1.50, username: cisco
  dynamic allocated peer ip: 10.2.2.1
  #pkts encaps: 4, #pkts encrypt: 4, #pkts digest: 0
  #pkts decaps: 333, #pkts decrypt: 333, #pkts verify: 333
  #pkts compressed: 0, #pkts decompressed: 0
  #pkts not compressed: 0, #pkts comp failed: 0, #pkts decomp failed: 0
  #pre-frag successes: 0, #pre-frag failures: 0, #fragments created: 0
  #PMTUs sent: 0, #PMTUs rcvd: 0, #decapsulated frgs needing reassembly:
    0
  #send errors: 0, #recv errors: 0
  local crypto endpt.: 172.16.1.1/0, remote crypto endpt.: 172.16.1.50/0
 path mtu 1500, ipsec overhead 74, media mtu 1500
  current outbound spi: 9A06E834
 current inbound spi : FA372121
inbound esp sas:
 spi: 0xFA372121 (4197916961)
     transform: esp-aes esp-sha-hmac no compression
     in use settings ={RA, Tunnel, }
     slot: 0, conn_id: 16384, crypto-map: SYSTEM_DEFAULT_CRYPTO_MAP
     sa timing: remaining key lifetime (sec): 28678
    IV size: 16 bytes
    replay detection support: Y
    Anti replay bitmap:
     Oxffffffff Oxfffffff
outbound esp sas:
  spi: 0x9A06E834 (2584143924)
     transform: esp-aes esp-sha-hmac no compression
     in use settings ={RA, Tunnel, }
    slot: 0, conn_id: 16384, crypto-map: SYSTEM_DEFAULT_CRYPTO_MAP
    sa timing: remaining key lifetime (sec): 28678
    IV size: 16 bytes
    replay detection support: Y
    Anti replay bitmap:
      0x0000000 0x0000001
```

### 适用于用户/组的可下载 ACL

验证用户 Cisco 的可下载 ACL。ACL从CSACS下载。

### **Filter-Id ACL**

[011] Filter-Id已应用于Group - Sample-Group,并且组的用户会根据ASA中定义的ACL(新)进行 过滤。 

# <u>故障排除</u>

本部分提供的信息可用于对配置进行故障排除。此外本部分还提供了 debug 输出示例。

**注:有**关远程访问IPsec VPN故障排除的详细信息,请<u>参阅最常见的L2L和远程访问IPsec VPN故障</u> <u>排除解决方案</u>。

### <u>清除安全关联</u>

排除故障时,请确保在进行更改后清除现有的SA。在 PIX 的特权模式下,使用以下命令:

- clear [crypto] ipsec sa 删除活动IPsec SA。关键字 crypto 是可选的。
- clear [crypto] isakmp sa 删除活动IKE SA。关键字 crypto 是可选的。

## <u>故障排除命令</u>

<u>命令输出解释程序(仅限注册用户)(OIT) 支持某些 show 命令。</u>使用 OIT 可查看对 show 命令输 出的分析。

注意:在使<u>用debug命令之前,请</u>参阅有关debug命令的重要信息。

- debug crypto ipsec 7 显示第2阶段的IPsec协商。
- debug crypto isakmp 7 显示第1阶段的ISAKMP协商。

# 相关信息

- <u>Cisco ASA 5500 系列自适应安全设备支持页</u>
- Cisco ASA 5500 系列自适应安全设备命令参考
- Cisco 自适应安全设备管理器
- IPsec 协商/IKE 协议支持页
- Cisco VPN 客户端支持页
- <u>思科安全访问控制系统</u>
- <u>请求注解 (RFC)</u>
- 技术支持和文档 Cisco Systems